# 國科會

# 國合雙邊與短期訪問及人才培育研究計畫 管理系統改版建置案

# 人才赴國外研究管理系統 線上申請操作手冊

# 版本: V3.2

# 

中華民國 113 年 4 月 22 日

# 改版歷程

| 版次  | 發行日期       | 修訂說明                 | 修訂單位 | 修訂人員 |
|-----|------------|----------------------|------|------|
| 1.0 | 105年11月18日 | 初版發行                 | 叡揚資訊 | 陳華君  |
| 2.0 | 105年12月19日 | 依國科會 PMO 審查意見修訂      | 叡揚資訊 | 陳華君  |
| 3.0 | 110年7月19日  | 組改                   | 叡揚資訊 |      |
| 3.1 | 112年12月25日 | 新增英文財力證明更新補助期<br>間說明 | 叡揚資訊 | 蔡昌學  |
| 3.2 | 113年4月22日  | 新增補件功能               | 叡揚資訊 | 蔡昌學  |

# 審查歷程

| 版次  | 審查日期       | 審查說明 | 審查單位 | 審查人員 |
|-----|------------|------|------|------|
| 1.0 | 105年11月18日 |      | 叡揚資訊 | 唐君怡  |
| 2.0 | 105年12月19日 |      | 叡揚資訊 | 唐君怡  |
| 2.1 | 113年04月25日 |      | 叡揚資訊 | 江麗怡  |

# 目 錄

| 1.   | 簡介1            |
|------|----------------|
| 1.1. | 目的1            |
| 1.2. | 範圍1            |
| 1.3. | 名詞定義1          |
| 1.4. | 參考文件2          |
| 2.   | 整體操作說明         |
| 2.1. | 系統業務流程3        |
| 2.2. | 整體操作說明         |
| 3.   | 操作說明5          |
| 3.1. | 案件申請5          |
| 3.2. | 補件作業15         |
| 3.3. | 財力證明更正22       |
| 3.4. | 英文財力證明更新補助期間23 |
| 3.5. | 簽約作業25         |
| 3.6. | 報到作業           |
| 3.7. | 計畫變更           |
| 3.8. | 次期請款           |
| 3.9. | 結案作業           |
| 4.   | 常見問題說明(FAQ)    |

# 圖表目錄

| 圖 2.1-1 業務流程圖 | 3 |
|---------------|---|
| 圖 2.2-1 操作畫面  | 3 |
| 圖 2.2-2 訊息畫面  | 4 |
| 主故 131 夕词宁美   | 1 |

### 1. 简介

#### 1.1.目的

係參考「國合雙邊與短期訪問及人才培育研究計畫管理系統改版建置 案」(以下簡稱本專案)建議書徵求文件(RFP)、建議書文件、系統需求規 格書、系統設計規格書及雛型規劃報告等相關文件,作為本專案系統使用 時,透過此文件了解系統之作業流程及各項操作。

### 1.2.範圍

本文件內容係叡揚資訊股份有限公司(以下簡稱本公司),針對本專案 之雙邊國際合作與交流管理系統(本系統)所提出之線上申請操作說明。

### 1.3.名詞定義

本專案相關之名詞及縮寫說明如下:

| 項次 | 名詞/縮寫 | 說明                |
|----|-------|-------------------|
| 1  | GCE   | 本專案邊國合系統之系統代號     |
| 2  | CS    | 本專案短期訪問系統之系統代號    |
| 3  | GCR   | 本專案專案國合計畫系統之系統代號  |
| 4  | PT    | 本專案人才國赴外研究系統之系統代號 |

表格 4-1 名詞定義

1

### 1.4. 参考文件

- (1)「國合雙邊與短期訪問及人才培育研究計畫管理系統改版建置案」徵求 廠商服務建議書
- (2)「國合雙邊與短期訪問及人才培育研究計畫管理系統改版建置案」專案 工作計畫書
- (3)「國合雙邊與短期訪問及人才培育研究計畫管理系統改版建置案」系統 需求規格書(SRS)
- (4)「國合雙邊與短期訪問及人才培育研究計畫管理系統改版建置案」系統 設計規格書(SDS)
- (5)「國合雙邊與短期訪問及人才培育研究計畫管理系統改版建置案」需求 追溯表(RTM)
- (6)「國合雙邊與短期訪問及人才培育研究計畫管理系統改版建置案」維型 規劃報告
- (7)「國合雙邊與短期訪問及人才培育研究計畫管理系統改版建置案」系統 離形(Prototype)展示

### 2. 整體操作說明

### 2.1.系統業務流程

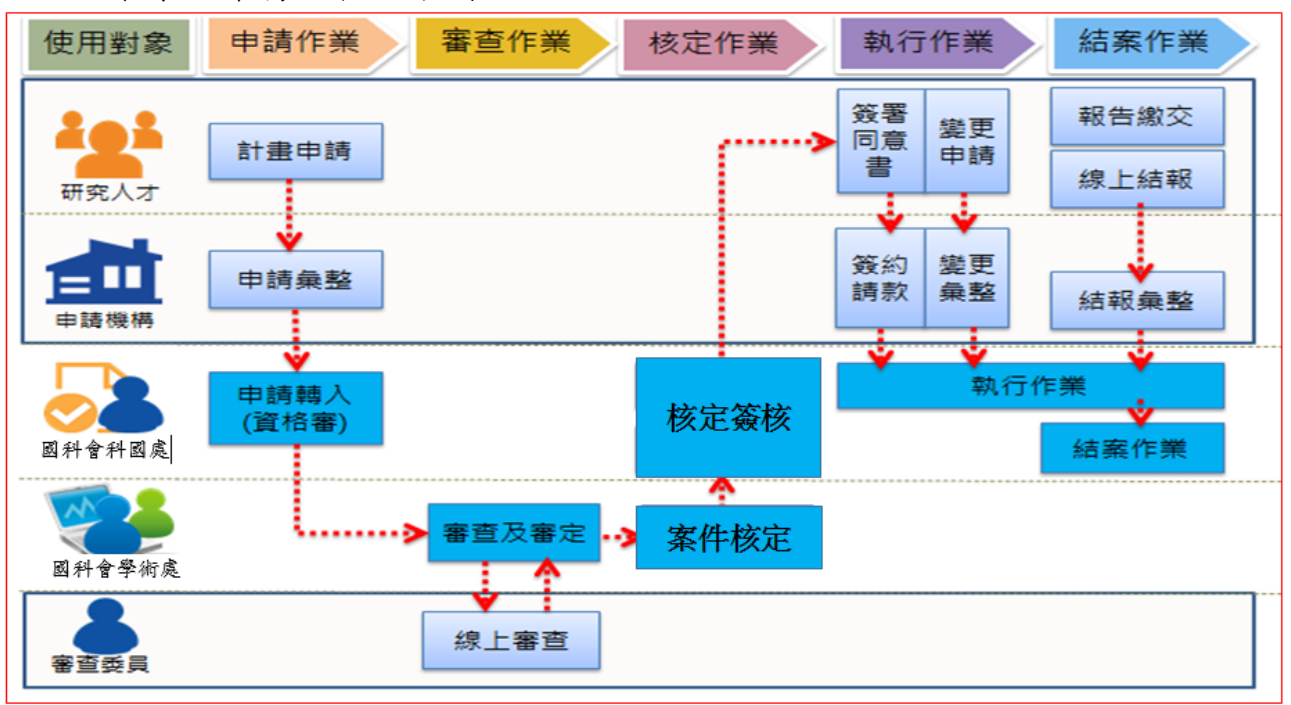

本系統業務流程如下圖:

圖 4-1 業務流程圖

### 2.2. 整體操作說明

| 系統名利       |                     |               | 登入者資訊                                           | <b>℃</b> 登出 A中~ |
|------------|---------------------|---------------|-------------------------------------------------|-----------------|
| 功能選項區。     | 首頁 > 申請作業 > 案件轉入    |               |                                                 |                 |
|            | <b>年度/類別</b> 106 全部 | ~             | 司別全部                                            | ✓               |
| 🚔 申請作業 🔷 🔺 |                     |               | -請選擇-                                           | ~               |
| 推薦函簽署解鎖    | 推薦機關 -請選擇-          |               | <b>學門</b> ・ ・ ・ ・ ・ ・ ・ ・ ・ ・ ・ ・ ・ ・ ・ ・ ・ ・ ・ | ~               |
| 案件轉入       | 申請人姓名               | (可模糊查詢)       | 申請條碼                                            |                 |
| 資格審查       | 狀態 全部               | ~             |                                                 |                 |
| 審查分派       |                     |               |                                                 |                 |
| 面試資料查詢     | 查詢 清除條件             |               |                                                 | 收合              |
| 😁 審査作業 🛛 🗸 | 案件退件案件轉入部内          | 功能            | 按鈕                                              |                 |
| 🗟 核定作業 🗸 🗸 |                     |               |                                                 |                 |
| 🖹 執行作業 🗸 🗸 | ⇔序號 選取 🗉 狀態         | ⇔ 計畫類別 申請條碼   | ◆ 申請機關                                          | ◆申請人 ◆ 計畫名稱     |
| № 結案作業 ✓   | 首頁 《上一頁 0 頁 0       | 共0 下一頁> 末頁 20 | ✓ 每頁                                            | 沒有可顯示的記録。       |
| Q 查詢作業 ~   |                     | * +           |                                                 |                 |
| ▲ 統計作業 ∨   |                     | 鱼 韵           | 話 未                                             |                 |
| ロ系統維護・     |                     |               |                                                 |                 |
|            |                     |               |                                                 |                 |

#### 圖 4-2 操作畫面

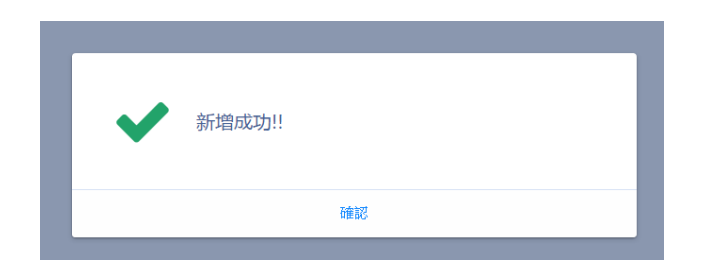

#### 圖 4-3 訊息畫面

### **回三三款 揚資訊** 國科會「國合雙邊與短期訪問及人才培育研究計畫管理系統改版建置案」

# 3. 操作說明

### 3.1. 案件申請

#### 操作步驟:

1:在畫面左方功能選單,點選案件申請,可進入本功能畫面。 ■ 案件申請

2:於畫面上,先選取計畫類別,按下確認計畫類別。

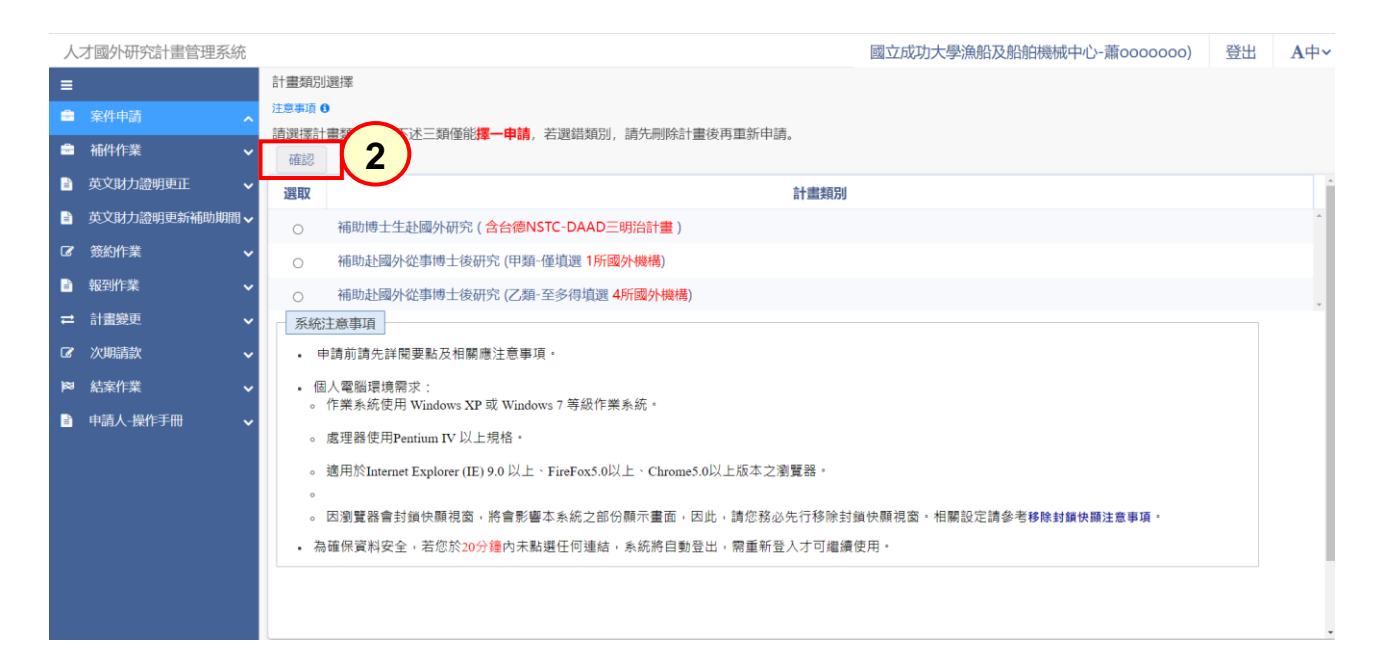

2.1:系統會開啟【申請人基本資料】。若申請人資料需修改,則按下修改,系統導至C301個人基本資料進行修改;若資料正確,則按下一步。

| 人   | 才國外研究計畫管理系統  | č |                 |                                                                                                    |                              | 國立成功大    | 學漁船及船舶機械中心-蕭000000) | 登出 | A中~ |  |  |  |  |  |  |
|-----|--------------|---|-----------------|----------------------------------------------------------------------------------------------------|------------------------------|----------|---------------------|----|-----|--|--|--|--|--|--|
| ≡   |              |   |                 |                                                                                                    |                              |          |                     |    |     |  |  |  |  |  |  |
|     |              | ^ | 注意事項            | 注意意事項                                                                                                    |                              |          |                     |    |     |  |  |  |  |  |  |
|     | 補件作業         | ~ | 1. 為有利於         | 1. 為有利於計畫之審查作業,請確認你個人資料正確性,如需更新請按「修改」,如正確無誤請按「下一步」。<br>2. 但人需認識檢需求,因認確認会封始也應過一次。<br>2. 但人需認識檢需求,因認確認会對地位應用來。這会影響太多這之為心應一需不一用你,這你認识在行行的封始也應用來,但即知它這会美容於封始也應注 |                              |          |                     |    |     |  |  |  |  |  |  |
|     | 英文財力證明更正     | ~ | 2.1回入电脑<br>意事項。 | 之"他人電磁電學需求"、因激興倫電台通貨地研究面,將電影響等非物之當於加密方電測,因此,調整約分方行移标的通貨地開閉,相關設定調整等移移的品積快能注<br>氯甲環。<br>3. 為確保資料安全,若您於30分鐘內未點還任何通結,系統第自動發出,需重新發入才可繼續使用。                       |                              |          |                     |    |     |  |  |  |  |  |  |
|     | 英文財力證明更新補助期間 | ~ | 3. 為確保資         |                                                                                                    |                              |          |                     |    |     |  |  |  |  |  |  |
| œ   | 簽約作業         | ~ | 研究人才基本資料        | 2人才基本資料確認                                                                                                    |                              |          |                     |    |     |  |  |  |  |  |  |
| B   | 報到作業         | ~ | 修改下一            | 牧 下一步                                                                                                    |                              |          |                     |    |     |  |  |  |  |  |  |
| ≓   | 計畫變更         | ~ | 姓名              |                                                                                                    | 蕭000000)                     | 現單載機關    | 國立成功大學漁船及船舶機械中心     |    |     |  |  |  |  |  |  |
| ß   | 次期請款         | ~ | 職稱              |                                                                                                    | 講師(滿三年)                      | 電話 (公/宅) | (O1111111/(H111111  |    |     |  |  |  |  |  |  |
| 164 | 结案作举         |   | 最高學             | 歷                                                                                                    | 國立交通大學外國語文學系/國立交通大學外國語文學系1/框 | 步士肄業     |                     |    |     |  |  |  |  |  |  |
|     |              |   | 聯絡地             | 址                                                                                                    | 台北xxxxxxxxxxx                |          |                     |    |     |  |  |  |  |  |  |
|     | 甲硝人-操作于册     | ~ | 傳真號             | 研問                                                                                                    | 02-2737-7599                 | Mail     | aa@gmail.com        |    |     |  |  |  |  |  |  |
|     |              |   |                 |                                                                                                    |                              |          |                     |    |     |  |  |  |  |  |  |
|     |              |   |                 |                                                                                                    |                              |          |                     |    |     |  |  |  |  |  |  |
|     |              |   |                 |                                                                                                    |                              |          |                     |    |     |  |  |  |  |  |  |
|     |              |   |                 |                                                                                                    |                              |          |                     |    |     |  |  |  |  |  |  |
|     |              |   |                 |                                                                                                    |                              |          |                     |    |     |  |  |  |  |  |  |
|     |              |   |                 |                                                                                                    |                              |          |                     |    |     |  |  |  |  |  |  |

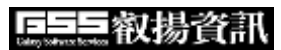

# 2.2: 系統顯示計畫列表,按下新增。

| 人才國外研究計畫管理系統                                 |                                                               |                                                                                        |                    |                                        |                      | 國立成功大學漁船及               | 船舶機械中心-蕭0000000) | 登出            | A中~ |  |  |  |  |  |
|----------------------------------------------|---------------------------------------------------------------|----------------------------------------------------------------------------------------|--------------------|----------------------------------------|----------------------|-------------------------|------------------|---------------|-----|--|--|--|--|--|
|                                              | 申請中計畫列<br>計書類別: 博                                             | 表<br> 十牛(含台德                                                                           | INSTC-DAD          | の一明治計事)                                |                      |                         |                  |               |     |  |  |  |  |  |
| 🚔 案件申請 🔨                                     | 新增                                                            | 相關規定                                                                                   |                    | ////////////////////////////////////// |                      |                         |                  |               |     |  |  |  |  |  |
| · 補件作業 · · · · · · · · · · · · · · · · · · · | 注意事項                                                          |                                                                                        |                    |                                        |                      |                         |                  |               | 1   |  |  |  |  |  |
| 📄 英文財力證明更正 🗸 🗸                               | 1. 請點選                                                        | 請點選上方的「新增」,進行申請資料填寫及上傳。                                                                |                    |                                        |                      |                         |                  |               |     |  |  |  |  |  |
| 🖹 英文財力證明更新補助期間 🗸                             | 2. 下列二                                                        | <ol> <li>下列二份文件僅提供審查委員審閱,不包含於申請書合併檔:         <ol> <li>(1)代表著作全文</li> </ol> </li> </ol> |                    |                                        |                      |                         |                  |               |     |  |  |  |  |  |
| ☞ 簽約作業 ✓                                     | <ul> <li>17.1√2011/E±へ</li> <li>(2) 國內指導救授或所長之推薦函。</li> </ul> |                                                                                        |                    |                                        |                      |                         |                  |               |     |  |  |  |  |  |
| ■ 報到作業 🗸 🗸                                   | 3. 申請案                                                        | 件繳交送出                                                                                  | 後, 於收件             | 截止時間可執行「撤回申請」, I                       | 双回缴交送出的申請案,於         | 收件截止時間前,可再執行            | 「繳交送出」送件。        |               | - 1 |  |  |  |  |  |
| ➡ 計畫幾更 ~                                     | 4. 行政集<br>5. 系統操                                              | 游 前间; 前)<br>作 諮詢: 資                                                                    | 品(02)2757<br>訊服務專線 | 0800-212-058、(02)2737-7256, 📷.         | 0、(02)2737-7591、(02) | 2737-7592, 🖾: misservio | e@nstc.gov.tw。   |               | - 1 |  |  |  |  |  |
| ☑ 次期請款 ∨                                     | ⇒ 序號                                                          | 功                                                                                      | 能                  | ⇒計畵名稱                                  | 狀態                   | ◆下一流程                   | \$ 繳交送出時間        | ⇒ 繳交截止        |     |  |  |  |  |  |
| ▶◎ 結案作業 <b>~</b>                             |                                                               |                                                                                        |                    |                                        |                      |                         |                  |               |     |  |  |  |  |  |
| 📄 申請人-操作手冊 🖌 🗸                               | 1                                                             | 编輯                                                                                     | ★刪除                |                                        | 暫存                   | 待繳交送出                   | 10               | 0/08/01 12:0  | 0   |  |  |  |  |  |
|                                              | 2                                                             | /編輯                                                                                    | ★刪除                |                                        | 暫存                   | 待繳交送出                   | 10               | 5/08/01 12:0  | oc  |  |  |  |  |  |
|                                              | 3                                                             | ●編輯                                                                                    | ★刪除                | Т(Т)                                   | 暫存                   | 待缴交送出                   | 10               | 06/07/28 17:0 | oc  |  |  |  |  |  |
|                                              | 4                                                             | /編輯                                                                                    | ★刪除                | 0                                      | 暫存                   | 待缴交送出                   | 10               | 8/07/31 11:0  | 00  |  |  |  |  |  |
|                                              |                                                               |                                                                                        | <b>[</b> ]         |                                        |                      |                         |                  |               |     |  |  |  |  |  |
|                                              | 首頁 《上                                                         | 一頁 1                                                                                   | 頁 1                | 共1 下一頁> 末頁                             | 50 ~ 每頁              |                         |                  | 顯示條目1-7       | 7共7 |  |  |  |  |  |

### 2.3:根據申請該案之相關資料進行填寫。

| 人 | 才國外研究計畫管理系   | 統  |                          |                 |                   |                                                                                |         |                     |    | 國立成功大學    | 學漁船及船舶   | 旧機械中心-蕭 | 0000000) | 登出 | A中∽ |
|---|--------------|----|--------------------------|-----------------|-------------------|--------------------------------------------------------------------------------|---------|---------------------|----|-----------|----------|---------|----------|----|-----|
| ≡ |              |    | 回上一頁                     | 暫存              | 確認儲存              |                                                                                |         |                     |    |           |          |         |          |    |     |
|   | 案件申請         | ^  | ※補助赴國外從事                 | 博士生             |                   |                                                                                |         |                     |    |           |          |         |          |    |     |
|   | 補件作業         | ~  | 項目                       |                 | 内容                |                                                                                |         | 項目                  |    |           | 内容       |         |          |    |     |
|   | 英文財力證明更正     | ~  | *斫屬壆門代碑名                 | ±22 ·           | 請選擇 🖌             | 請選擇                                                                            |         | ✔ 請                 | 選擇 |           | ~        |         |          |    | - 1 |
|   | 英文財力證明更新補助期間 | 間✔ | 1711700-2011 (1164-0104) | <del>ан</del> . | (配合本會處務規程部分條文修]   | 合本會處務規程部分條文修正,自107年6月1日起,科學教育研究發展之業務移至人文處,申請科學教育研究計畫語勾選人文處,相關科教學門代碼語勾選 H\$***) |         |                     |    |           |          |         |          |    | - 1 |
| œ | 簽約作業         | ~  |                          |                 | *類別:              |                                                                                |         |                     | [  | 110/06/01 | <b>m</b> |         |          |    |     |
|   | 報到作業         | ~  | 語文能力                     | 胡思萍             |                   |                                                                                |         |                     |    |           |          |         |          |    |     |
| = | 計畫變更         | ~  |                          |                 | 聽: 說:             | 讀:                                                                             | 寫:      | : 總分:               |    |           |          |         |          |    | - 1 |
| œ | 次期請款         | ~  | 語言能力資訊(備語                | 註)              | Collège de Franc  | e                                                                              |         | *依國科會雙邊協議規定提出申請 請選擇 |    |           | 請選擇      |         |          |    |     |
| R | 結案作業         | ~  |                          |                 |                   |                                                                                |         |                     |    |           |          |         |          |    |     |
|   | 申請人-操作手冊     | ~  |                          |                 | *申請本計畫獲國外機構補      | 前助單位 🔾 是                                                                       | ≞ ⊙ 否   | 機構                  |    | 補助項目      |          |         | 補助金額 0   |    |     |
|   |              |    |                          |                 |                   |                                                                                |         | (更多)                |    |           |          |         |          |    |     |
|   |              |    | 補助期間是否獲其構資助              | 其他機             | *申請本計畫獲大陸機構補      | 師町單位 ○ 是                                                                       | 1 💿 否   | 機構<br>(更多…)         | )  | 補助        | 项目       |         | 補助金額 0   |    |     |
|   |              |    |                          |                 | *申請本計畫獲香港或澳門<br>否 | 月機構補助單位                                                                        | 2 🔿 是 💿 | 機構<br>(更多…)         | )  | 補助        | り項目      |         | 補助金額 0   |    |     |
|   |              |    |                          | *1.是否:          | 為博士論文指導教授:        | ○是○否                                                                           | ì       | *2.是否為所長:           |    | ○是○       | ○是○否     |         |          |    |     |

# 2.4:填寫完成後,按確認儲存,系統顯示『儲存成功』。

|                    | 儲存成功! | 1 |
|--------------------|-------|---|
| ±⊥±≙ <del>\\</del> | 確認    |   |

2.5:基本資料表狀態即為已登錄。

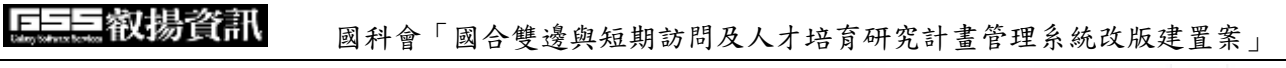

| 人   | 才國外研究計畫管理系統    |                                                                                                    |                                                                                                    |                         |                                           | 國立成                                                  | 機械中心-蕭   | 钴(測試帳號) | 登出   | A中~ |  |  |  |  |
|-----|----------------|----------------------------------------------------------------------------------------------------|----------------------------------------------------------------------------------------------------|-------------------------|-------------------------------------------|------------------------------------------------------|----------|---------|------|-----|--|--|--|--|
| =   |                | 步驟三:表格填寫與                                                                                                    | 上傳                                                                                                    |                         |                                           |                                                      |          |         |      |     |  |  |  |  |
| =   | 案件申請 <b>^</b>  | 計畫名稱                                                                                                    | 研究型大學國際                                                                                                    | %化評鑑模式之探討(A             | A Model for Measuring Internationalizatio | n of Research Universities)                          |          |         |      |     |  |  |  |  |
| ۵   | 補件作業 🗸 🗸       | 回主書面製作                                                                                                    | 作合併擋 核                                                                                                    | 機合併檔 繳交                 | 送出                                        |                                                      |          |         |      |     |  |  |  |  |
| B   | 英文財力證明更正 🗸     | 注意事項                                                                                                    |                                                                                                    |                         |                                           |                                                      |          |         |      | î.  |  |  |  |  |
|     | 英文財力證明更新補助期間 🗸 | - 『*』表示必填表                                                                                                    | 表單或必要上傳相                                                                                                    | 常案。<br>語安之載止時間知・        | 105/08/01 由午 12:00 (24小時期)                | 请由请人務心於該口期前完成身上由請作業                                  |          |         |      |     |  |  |  |  |
| ß   |                | - 請務必於申請截                                                                                                    | 加全日期前點選「<br>[1]                                                                                                    | ·明率之截止时间的。<br>缴交送出」,並依公 | 告日期前將已簽名之申請書合併檔第一頁寄還                      | an平明人切论示敌口MannyCoxx网工平明下来。<br>霍本會,申請程序始完備。僅接受線上申請,不接 | 受書面申請或補件 |         |      | - 1 |  |  |  |  |
|     | 報到作業           | - 所有申請文件皆<br>- 行政業務諮詢:                                                                                                    | 皆需於申請載止前線上缴交,不接受書面申請或補件。<br>: 満今 (02)2737-7105, ma: ywyang@nstc.gov.tw.                                                                                                    |                         |                                           |                                                      |          |         |      |     |  |  |  |  |
| #   | 計畫變更 🗸 🗸       | 世級王: 若然填寫與上場<br>計畫名稱 研究型大學國際化計整模式之孫對(A Model for Measuring Internationalization of Research Universities)<br>回主國國 副作合併應 使混合併集 酸交活出<br>「12要事項」<br>- 「12要示媒素單或必要上場情點,<br>- 本會線上系級開放製止時間: 申請案之載止時間點: 105/08/01 中午 12:00 (24小時時) 請申請人務必於該日間前完成線上申請作業,<br>- 等意然中請難止目期時就算 [像交送出], 並依公告日期前將已發在之事請書合併整洁一貫否認本會, 申請項序始完成, 僅接受線上申請, 不接受書面申請或補件<br>- 所有非識文件答読於申請難止的說」「像文之型」), 並依公告日期前將已發在之事請書合併整洁一貫否認本會, 申請項序始完成, 僅接受線上申請, 不接受書面申請或補件<br>- 行意然感题): 請言(02)2737-7105, 定: Wang@nstc.gov.tw,<br>- 行意然感题): 請言(02)2737-7591, (02)2737-7592, 筐: misservice@nstc.gov.tw,<br>- 申請案件總交送出前, 可執行「產生預要成合併當」, 最次送出後, 系統會產製正式成合併編。<br>-<br>-<br>-<br>-<br>-<br>-<br>-<br>-<br>-<br>-                                                                                                    |                                                                                                    |                         | - 1                                       |                                                      |          |         |      |     |  |  |  |  |
| ß   | 次明請款 🗸         | - 申請案件繳交送                                                                                                    | 両部(服務等線 Voou)-212-U30、(V2)2131-139U、(V2)2131-1391、(V2)2131-1392、W:misSerViCe@nstC.gov.tW。<br>送出前,可執行「產生預購版合併檔」,繳交送出後,系統會產製正式版合併檔。                                                                                                    |                         |                                           |                                                      |          |         |      |     |  |  |  |  |
| 189 | 結案作業 🗸 🗸       | 表格代碼                                                                                                    | 遇項                                                                                                    |                         |                                           | 表格名稱                                                 |          |         | 表格狀態 |     |  |  |  |  |
| B   | 申請人-操作手冊 🖌 🖌   |                                                                                                    |                                                                                                    |                         |                                           |                                                      |          |         |      |     |  |  |  |  |
|     |                | 國立必         機械中心-斎         私(調読林盤)         登出           ##E3F         研究型大學園際化評題様式之現計(A Model for Measuring Internationalization of Research Universities)                                                                                                    |                                                                                                    |                         |                                           |                                                      |          |         |      |     |  |  |  |  |
|     |                | ITMSA01A                                                                                                    | 必填                                                                                                    | *基本資料表                  |                                           |                                                      |          |         | 已登録  |     |  |  |  |  |
|     |                | 計畫名碼       研究型大學國際化容體機式之預討(A Model for Measuring Internationalization of Research Universities)         □主車面       別作合併庫       檢現合併車       酸交送出         「ご妻亦如体素車取必要上傳編集.       - 「「夏赤少体素車取必要上傳編集.       - 「「夏赤少体素車取必要上傳編集.         - 「「夏赤少体素車取必要上傳編集.       - 本會線上系級開助設計時間: 中請案之載止時間時: 申請案之載止告問時時       105/08/01 中午 12:00 (24小時時) 請申請人務必於該日間前完成線上申請作業.         - 「「夏赤少体素車」」       - 「夏赤少体素車」」       - 「夏赤少体素車」」         - 「「夏赤沙体素車」」       - 「夏赤沙体素車」」       - 「夏赤沙体素車」」         - 「夏季な構築意味」       - 「夏赤沙体書量」」       - 「夏赤沙体素車」」         - 「夏季な機構造員」       夏安会面申請成編件       - 「夏季衣像書面申請成編件         - 「夏季な機構造員」       - 「夏季衣像書車」」       - 「夏季衣像書面申請成編件         - 「夏季な働」       - 「夏季衣像書面申請成編件       - 「夏季衣像書面申請成編件         - 「夏季な働」       - 「夏季衣像書」       - 「夏季衣像書面申請成編件         - 「夏季な働」       - 「夏季衣像書面車請成編件       - 「夏季衣像書」         - 「夏季な働」       - 「夏季な働」       - 「夏季衣像書」         - 「夏季な働」       - 「夏季衣像書」       - 「夏季な働」         - 「夏季な働」       - 「夏季な働」       - 「夏季な働」         - 「夏季な働」       - 「夏季な働」       - 「夏季な働」       - 「夏季な働」         - 「夏季な働」       - 「夏季な働」       - 「夏季な働」       - 「夏季な働」         - 「夏季な働」       - 「夏季な働」       - 「夏季な優」       - 「夏季な優」       - 「夏季な働」         - 「日本の合用       - 「日本の合用 |                                                                                                    |                         |                                           |                                                      | 已登録      |         |      |     |  |  |  |  |
|     |                |                                                                                                    |                                                                                                    |                         |                                           |                                                      |          |         |      |     |  |  |  |  |
|     |                | ITMSA11                                                                                                    | 必填                                                                                                    | • 图研修計畫書                | 選擇檔案                                      |                                                      |          |         | 未存檔  |     |  |  |  |  |
|     |                | ITMSA12                                                                                                    | 必填                                                                                                    | * 代表著作(最多               | 可選擇三筆, 至少選擇一筆)                            |                                                      |          |         | 暫存   |     |  |  |  |  |
|     |                |                                                                                                    |                                                                                                    |                         | 相關                                        | 證明文件                                                 |          |         |      |     |  |  |  |  |
|     |                |                                                                                                    | 院件会佣置 触想会佣置 建交送出 院校会佣置 建交送出 院校和学校理研究: 105/08/01 中午 12:00 (24)5%的 請申請人務必於該日期時完成線上申請作業。 能比日期開設置(整交送出),並依公告日期前時已会公主申請会社報告,申請程序始完确。僅接受線上申請,不接受書面申請成補件 新設計算数比時期號: 105/08/01 中午 12:00 (24)5%的 請申請人務必於該日期時完成線上申請作業。 能比日期開設置(整交送出),並依公告日期前時已会公律時需合併標準一貫奇違本章,申請程序始完确。僅接受線上申請,不接受書面申請成補件 新設計算数(2000-212-05%, 02)2737-7591, (02)2737-7592, 102)2737-7592, 102)1102, 102)1102, 102)102, 102)102, 102) |                         |                                           |                                                      |          |         |      |     |  |  |  |  |

3:新增案件基本資料表後,請進行以下的步驟:

3.1:顯示計畫表格目錄,按[國外研修資料]。

| 人   | 才國外研究計畫管理系統  |                                             |                                                                                                    |                    |             |                  |                 |                        | 國立成        | 機械中心-蕭          | 姑(測試帳號) | 登出   | A中~ |  |
|-----|--------------|---------------------------------------------|----------------------------------------------------------------------------------------------------|--------------------|-------------|------------------|-----------------|------------------------|------------|-----------------|---------|------|-----|--|
| =   |              | 步驟三:表格均                                     | 真寫與上傳                                                                                                    |                    |             |                  |                 |                        |            |                 |         |      |     |  |
| =   |              | 六 計畫名稱                                      | 研究型大學國                                                                                                    | 國際化評鑑模式之探討(/       | Model for M | leasuring Intern | nationalization | n of Research Universi | ities)     |                 |         |      |     |  |
|     | 補件作業         | ~ 回主書面                                      | 製作合併檔                                                                                                    | 檢視合併檔 繳交           | 送出          |                  |                 |                        |            |                 |         |      |     |  |
| Ð   | 英文財力證明更正     | ~ 注意事項                                      |                                                                                                    |                    |             |                  |                 |                        |            |                 |         |      | 1   |  |
|     | 英文財力證明更新補助明問 | - [*] 表示                                    | 必填表單或必要上<br>6                                                                                                    | 傳檔案。<br>由請安之載止時間知・ | 105/08/01   | 1 由午 12.00       | 0 (24/小時期) 調    | 青山詩人教心於林口期:6           | 曲字成绩上由講作業  |                 |         |      |     |  |
| œ   | <b>轰約作業</b>  | <ul> <li>→ 首称上京</li> <li>→ 請務必於目</li> </ul> | 申請截止日期前點運                                                                                                    | "朝幸之散止明明吗"。        | 告日期前將已發     | 簽名之申請書合併         | н檔第一頁寄達         | 本會,申請程序始完備             | 。僅接受線上申請,  | 。<br>不接受書面申請或補件 |         |      |     |  |
|     | 報到作業         | <ul> <li>所有申請び</li> <li>行政業務部</li> </ul>    | 目語文件皆需於申請載止前線上撤交,不接受書面申請或補件。<br>業務該領・議会(02)2737-7105 pm・ywang@nstc.gov.tw                                                                          |                    |             |                  |                 |                        |            |                 |         |      |     |  |
| #   | 計畫變更         | <ul> <li>系統操作部</li> </ul>                   | 初始回回: 頭声 (vz)z131-1105, ME: yywang@mstc.gov.tw。<br>作語詞: 資訊服務專線 0800-212-058、(02)2737-7590、(02)2737-7591、(02)2737-7592, ME: misservice@nstc.gov.tw。 |                    |             |                  |                 |                        |            |                 |         |      |     |  |
| œ   | 次明請款         | <ul> <li>申請案件</li> </ul>                    | 5件線交送出前,可執行「產生預購版合併檔」,繳交送出後,系統會產製正式版合併檔。                                                                                                    |                    |             |                  |                 |                        |            |                 |         |      |     |  |
| 189 | 結率作業         | ~ 表格代码                                      | 毒 選項                                                                                                    |                    |             |                  |                 | 表格名稱                   |            |                 |         | 表格狀態 |     |  |
|     | 申請人·操作手冊     | ~                                           |                                                                                                    |                    |             |                  |                 |                        |            |                 |         |      |     |  |
|     |              |                                             |                                                                                                    |                    | $\frown$    |                  | 研修基本            | 本資料表                   |            |                 |         |      |     |  |
|     |              | ITMSA0                                      | 1A 必填                                                                                                    | * 基本咨封表            | (3)         |                  |                 |                        |            |                 |         | 已登録  |     |  |
|     |              | ITMSA0.                                     | 2A 必填                                                                                                    | *國外研修資料            |             |                  |                 |                        |            |                 |         | 已登録  | _   |  |
|     |              |                                             |                                                                                                    |                    |             |                  | 研修計畫及           | 及相關著作                  |            |                 |         |      |     |  |
|     |              | ITMSA1                                      | 11 必填                                                                                                    | • ②研修計畫書           | 選擇檔案        | 選擇任何檔案           |                 |                        |            |                 |         | 未存檔  |     |  |
|     |              | ITMSA1                                      | 12 必填                                                                                                    | * 代表著作(最多          | 可選擇三筆,至     | 至少選擇一筆)          |                 |                        |            |                 |         | 暫存   |     |  |
|     |              |                                             |                                                                                                    |                    |             |                  | 相關證             | 翻文件                    |            |                 |         |      |     |  |
|     |              |                                             |                                                                                                    | * 到博十學位證           | 或即將取得博      | 十學位證明文件          | (當年畢業者得         | 具転缴就請學校或指導表            | 如授出具之即將取得關 | 專十學位讀明文件,須加     | 等約時繳給學  |      |     |  |

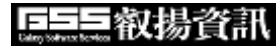

國科會「國合雙邊與短期訪問及人才培育研究計畫管理系統改版建置案」

# 3.2:填寫相關資料,按確認儲存。

| 人  | 才國外研究計畫管理系統           | 充      |                  |                                |                                           |          |                       |                    | 國立成功大學            | 學漁船及船舶機械 | 成中心-蕭0000000) | 登出 | A中~ |
|----|-----------------------|--------|------------------|--------------------------------|-------------------------------------------|----------|-----------------------|--------------------|-------------------|----------|---------------|----|-----|
| =  | 案件申請                  |        | 回上一頁<br>※補助赴國外從事 | 暫存<br>博士生                      | 識認儲存                                      |          |                       |                    |                   |          |               |    |     |
|    | 補件作業                  | ~      | 項目               |                                |                                           | 内容       |                       |                    | 項目                |          | 内容            |    | Î   |
|    | 英文財力證明更正              | ~      | *研修國家            |                                | 千里達及托貝哥                                   | ~        |                       | 州別                 | A                 | *城市 B    |               |    | - 1 |
| 6  | 英文財力證明更新補助期間<br>簽約作業  | •      | *預計研修期間          |                                | 111/06<br>著申請千里馬博士生或本<br>著申請台德MOST-DAAD三目 | ~ 112/05 | ■<br>學合作備忘録<br>從3月或9月 | *研修<br>預計研修規<br>考始 | 期間<br>日<br>運<br>定 | 12個月     | ~             |    |     |
|    | 報到作業<br>計 <u>書</u> 變更 | *<br>* | *研修機構名稱(中        | 中文)                            | TT                                        |          |                       | *研偵                | 察所名稱(中文)          | TT       |               |    |     |
| ß  | 次期請款                  | ~      | *研修機構名稱(药        | 芭文)                            | DD                                        |          |                       | *研修                | 《系所名稱(英文)         | SS       |               |    |     |
| 83 | 結案作業                  | ~      | *研修計畫名稱(中        | 中文)                            | SS                                        |          |                       | *研修                | 辭計畫名稱(英文)         | FF       |               |    |     |
|    | 申請人-操作手冊              | ~      | *研修機構詳細地         | 3址                             | WW                                        |          |                       | *研修                | 8機構網址             | AA       |               |    |     |
|    | "陡外科技组                |        |                  | 駐歐盟兼駐比利時代表處科技組 ~ 駐<br>外科技組填寫參考 |                                           |          |                       |                    |                   |          |               |    |     |
|    |                       |        |                  | *英文姓名                          |                                           | A        | fir                   | st<br>iddle        | 中文姓名              |          | S             |    |     |

3.3: 系統顯示『儲存成功』, 該表格狀態為已登錄。

| 储存成功! |  |
|-------|--|
| 確認    |  |

4:新增國外研修資料資料後,請進行以下的步驟:

4.1:於研修計畫及相關著作,按下選擇檔案。

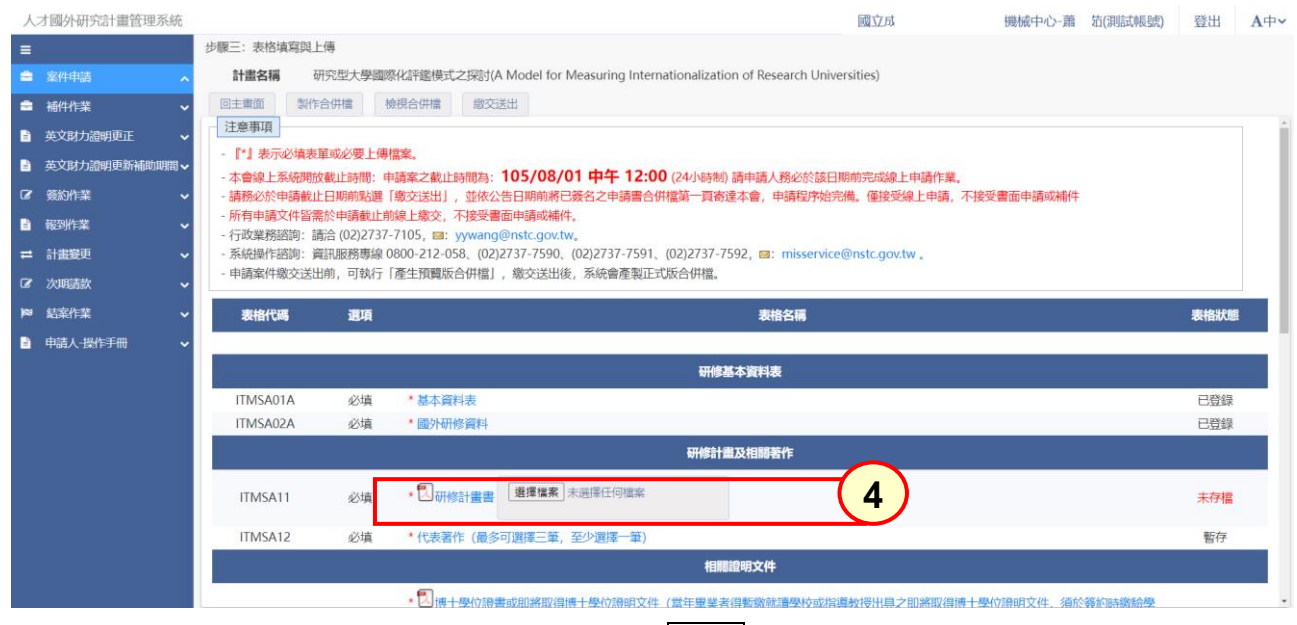

## 4.2:選擇需上傳之檢附資料,按開啟。

| 人才國外研究                                                                                                    | 究計畫管理系   | 系統                                                                     |                              |                                                                                                    |                                                                                                    | 國立臺灣大學-蕭0002                                                                                                    | 登出                          | <b>A</b> 中∽ |
|----------------------------------------------------------------------------------------------------|----------|------------------------------------------------------------------------|------------------------------|----------------------------------------------------------------------------------------------------|----------------------------------------------------------------------------------------------------|----------------------------------------------------------------------------------------------------|-----------------------------|-------------|
| ◎ 開啟                                                                                                    |          |                                                                        |                              | ×                                                                                                    |                                                                                                    |                                                                                                    |                             |             |
| $\leftarrow \rightarrow \vee \uparrow$                                                                                                    | ≪ 桌面 → N | 1OST → pdf                                                             | ~ ©                          | 授尋 pdf                                                                                                    |                                                                                                    |                                                                                                    |                             | <b>^</b>    |
| 組合管理 ▼                                                                                                    | 新増資料夾    |                                                                        |                              | E • 🔟 🕜                                                                                                    |                                                                                                    |                                                                                                    |                             | - 1         |
| - 本機<br>◆ 下 文件<br>(言) 文件<br>(言) 美<br>(言) 美<br>(音) 美<br>(言) 美<br>(言) 美 | ◆ 名稱     | 人<br>4<br>5<br>7<br>3<br>3<br>3<br>3<br>3<br>0<br>10<br>次要科學院PPP計<br>1 | <u>唐</u> 英文申請書<br>────────── | <ul> <li>総合日期 現型</li> <li>2016/8/5 上午 11 Adobs</li> <li>2016/8/5 上午 11 Adobs</li> <li>2016/8/5 上午 11 Adobs</li> <li>2016/8/5 上午 11 Adobs</li> <li>2016/8/5 上午 11 Adobs</li> <li>2016/7/10 下午 0 Adobs</li> <li>2016/7/10 下午 0 Adobs</li> <li>Adobs Acrobat Document</li> <li>第餘(C)</li> </ul> | 出<br>申請案之載止時間為:104/07<br>10日前將已簽名之申請書合併楷<br>10日前將已簽名之申請書合併楷<br>10日前將已簽名之申請書合併楷<br>10日前將已簽名之申請書合併<br>10日前將已簽名之申請書合併<br>10日前將已錄<br>10日前將已簽名之申請書合併<br>10日前將已簽名之申請書合併<br>10日前將已錄<br>10日前將已簽名之申請書合併<br>10日前將已錄<br>10日前將已簽名之申請書合併<br>10日前將已錄<br>10日前將已錄<br>10日前將已錄<br>10日前將已錄<br>10日前將已錄<br>10日前將已錄<br>10日前將完後<br>10日前將已錄<br>10日前將完後<br>10日前將已錄<br>10日前將完後<br>10日前將完成<br>10日前將完後<br>10日前將完後<br>10日前將完成<br>10日前將完後<br>10日前將完後<br>10日前將完後<br>10日前將完後<br>10日前將完後<br>10日前將完後<br>10日前將完後<br>10日前將完<br>10日前將完<br>10日前<br>10日前<br>11日前<br>11日前 | 7/31 12:00 (24小時制) 請申請人務必於該日期<br>當第一頁寄達本部,申請程序始完備。僅接受線上申<br>st.gov.tw。<br>02)2737-7592,上班時間:每週一到周五 08:30 至<br>叐,系統會產製正式版合併檔。 | 前完成線上申<br>請,不接受<br>17:30, 。 |             |
|                                                                                                    |          | 表格代碼                                                                   | 選項                           |                                                                                                    | 表格名拜                                                                                                    |                                                                                                    | 表格狀的                        | 態           |
|                                                                                                    |          |                                                                        |                              |                                                                                                    | 研修基本資料表                                                                                                    |                                                                                                    |                             |             |
|                                                                                                    |          | ITMSA01A                                                               | 必填                           | * 基本資料表                                                                                                    |                                                                                                    |                                                                                                    | 已登錄                         | 7           |
|                                                                                                    |          | ITMSA02A                                                               | 必填                           | * 國外研修資料                                                                                                    |                                                                                                    |                                                                                                    | 已登錄                         | ₹           |
|                                                                                                    |          |                                                                        |                              |                                                                                                    | 研修計畫及相關著作                                                                                                    | F                                                                                                    |                             |             |
|                                                                                                    |          | ITMSA11                                                                | 必填                           | *研修計畫書 選擇檔案                                                                                                    | 未選擇任何檔案                                                                                                    | 確定                                                                                                    | 未存檔                         | Ĭ           |
|                                                                                                    |          | ITMSA12                                                                | 必填                           | *代表著作(最多可選擇王                                                                                                    | 筆,至少選擇一筆)                                                                                                    |                                                                                                    | 未選擇                         | <u>z</u>    |
|                                                                                                    |          |                                                                        |                              |                                                                                                    | 相關證明文件                                                                                                    |                                                                                                    |                             |             |

#### 4.3:確認上傳檔案正確,按確定。

| ✓ 翻 國家科學及技術委員會內部 | 第三×        | Hippo.net                                                                                                    | × 🛛 🚱 Web SOL Utilit           | × 【】 鉴訊服務線上報修                           | × 🙆 後台管理                | × 🚱 人才國外研究計畫管理系统-PT                    | × +                        | - 0 ×                             |  |  |  |  |
|------------------|------------|----------------------------------------------------------------------------------------------------|--------------------------------|-----------------------------------------|-------------------------|----------------------------------------|----------------------------|-----------------------------------|--|--|--|--|
| ← → C 0 不安全 h    | ttps://siv | -icp-a2p.nstc.gov.tw/PT/RS                                                                                                    |                                |                                         |                         |                                        |                            | @ \$ .¥. 🛋 i                      |  |  |  |  |
| 梁 科技部資訊問題處       | net Ø      | Web SQL Utility 🗅 雙邊測試區                                                                                                    | 1 2018科技部維運 🕻                  | ·科技部公用資料夾 📀 🚹 資訊這一科告專書                  | € @ jquery-confirm⊠ 🗅   | 新湘資料夾 🥝 jquery-confirm   沏 🥝 jquery-co | infirm.js   🕑 MOTP - 全景軟證股 | >> C 所有書類                         |  |  |  |  |
| 人才國內和容許事等項       | 灭体         |                                                                                                    |                                |                                         |                         | 國立古                                    | 機械市心 善 訪/3                 |                                   |  |  |  |  |
|                  | 216376     |                                                                                                    | <sub>(由</sub>                  |                                         |                         | [20] (77.17)                           | 网状什心下病 41(洞                | 164/165%) 豆山 A中*                  |  |  |  |  |
|                  |            | <b>計書<b>2</b>福 研</b>                                                                                                    | 19<br>空刑十舉國際(V証録)              | #ポン探討(A Model for Measuring             | Internationalization of | Research Universities)                 |                            |                                   |  |  |  |  |
|                  |            |                                                                                                    |                                |                                         |                         | nescuren oniversities)                 |                            |                                   |  |  |  |  |
|                  | ~          | 三二三回 ポートロ ポートロ                                                                                                    | 1000001001                     | R MXXIALL                               |                         |                                        |                            |                                   |  |  |  |  |
| 英文財力證明更正         |            | - [*] 表示必填表算                                                                                                    | 國必要上傳檔案。                       |                                         |                         |                                        |                            |                                   |  |  |  |  |
| 英文財力證明更新補助       | 期間∨        | - 本會線上系統開放                                                                                                    | 截止時間:申請案之                      | 此時間為:105/08/01 中午 ·                     | 12:00 (24小時制) 請申        | 請人務必於該日期前完成線上申請作業。                     |                            |                                   |  |  |  |  |
| ⑦                |            | - 請務必於申請截止                                                                                                    | 日期前點選「繳交送                      | 出」,並依公告日期前將已簽名之申請                       | 書合併檔第一頁寄達本會             | 9, 申請程序始完備。僅接受線上申請, 7                  | 「接受書面申請或補件                 |                                   |  |  |  |  |
| 報到作業             |            | <ul> <li>- 所有申請又件留需</li> <li>- 行政業務諮詢:請</li> </ul>                                                                                                    | 於甲請截止則線上級。<br>洽 (02)2737-7105. | を、小接受賣面甲請或佣件。<br>■: vywang@nstc.gov.tw. |                         |                                        |                            |                                   |  |  |  |  |
| ≓ 計畫變更           |            | <ul> <li>- 131%年の2011年9月、6月は、(VC)2171105, ■・ yywang@ristc.gov.tw。</li> <li>- 系統操作語句:資訊服務專線 0800-212-058、(02)2737-7590、(02)2737-7591、(02)2737-7592, ■: misservice@nstc.gov.tw。</li> </ul> |                                |                                         |                         |                                        |                            |                                   |  |  |  |  |
| ⑦ 次期請款           |            | - 申請案件繳交送出                                                                                                    | 前, 可執行「產生預」                    | 11版合併檔」,繳交送出後,系統會產                      | 製正式版合併檔。                |                                        |                            |                                   |  |  |  |  |
| ■ 結案作業           |            | 表格代碼                                                                                                    | 選項                             |                                         |                         | 表格名稱                                   |                            | 表格狀態                              |  |  |  |  |
| ■ 申請人-操作手冊       |            |                                                                                                    |                                |                                         |                         |                                        |                            |                                   |  |  |  |  |
|                  |            |                                                                                                    |                                |                                         | 研修基本資                   | 料表                                     |                            |                                   |  |  |  |  |
|                  |            | ITMSA01A                                                                                                    | 必填 * 基                         | 資料表                                     |                         |                                        |                            | 已登録                               |  |  |  |  |
|                  |            | ITMSA02A                                                                                                    | 必填 * 國                         | 研修資料                                    |                         |                                        |                            | 已登録                               |  |  |  |  |
|                  |            |                                                                                                    |                                |                                         | 研修計畫及相                  | <b>勝著</b> 作                            |                            |                                   |  |  |  |  |
|                  |            | ITACA11                                                                                                    |                                |                                         | 常家                      |                                        |                            | + 5#                              |  |  |  |  |
|                  |            | IIMSATT                                                                                                    | 必項                             |                                         |                         |                                        |                            | 木仔悟                               |  |  |  |  |
|                  |            | ITMSA12                                                                                                    | 必填 *代                          | <b>著作(最多可選擇三筆,至少選擇一</b>                 | -筆)                     |                                        |                            | 暫存                                |  |  |  |  |
|                  |            |                                                                                                    |                                |                                         | 相關證明3                   | 文件                                     |                            |                                   |  |  |  |  |
|                  |            |                                                                                                    | * 🕄                            | 專士學位語書或即將取得博士學位語明                       | 明文件(當年畢業者得暫的            | 就就這學校或指導教授出具之即將取得博                     | 十學位讀明文件,須於簽約調              |                                   |  |  |  |  |
| 日 の 在這裡輸入文字來     | 搜尋         | 🐋 H 😐 刘                                                                                                    | i 📓 🧿 🗞                        | 🗐 🥺 💻 👹 🔟 📧                             | ø                       |                                        |                            | ヘ 駅 (4)) 英 上午 09:05<br>2024/5/6 🕤 |  |  |  |  |

4.4: 系統顯示『檔案上傳成功』, 該表格狀態為已存檔。

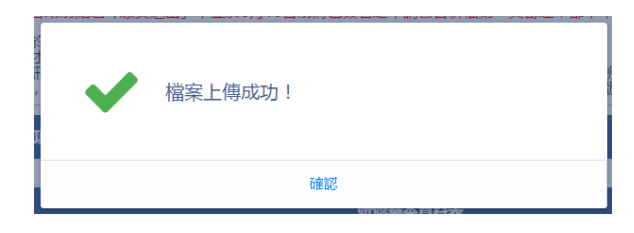

- 5:新增研修計畫書後,請進行以下的步驟:
  - 5.1:顯示計畫表格目錄,按[代表著作]。

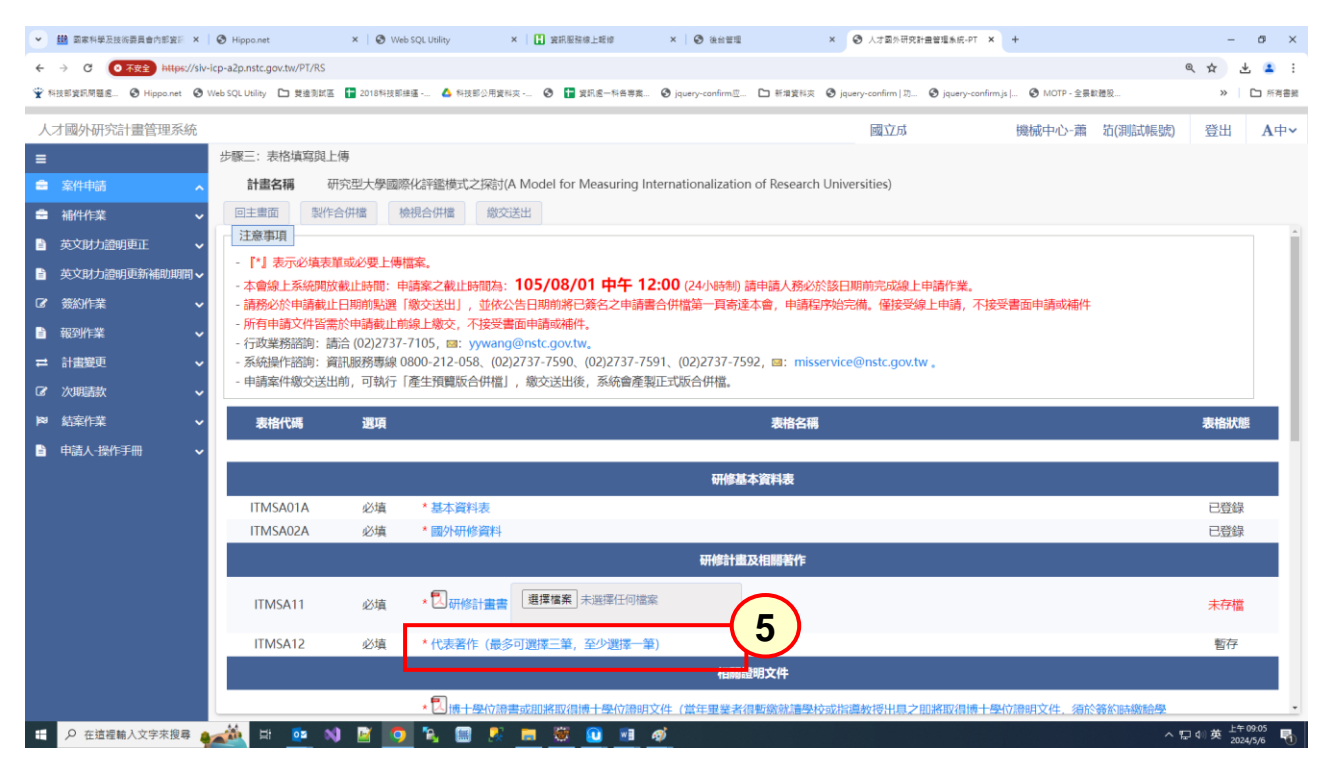

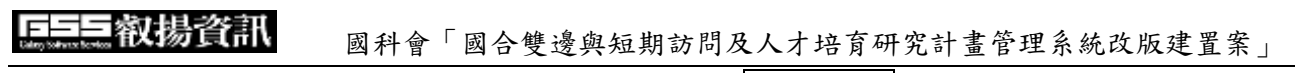

# 5.2:顯示著作列表,選取著作,按下確認儲存。

| 人才國外研究計畫管理 | 系統  |                  |                    |             |                                                   | 國立成功大學漁船及船舶  | 自機械中心-蕭0000000)                            | 登出 Aঀ                    |
|------------|-----|------------------|--------------------|-------------|---------------------------------------------------|--------------|--------------------------------------------|--------------------------|
| ■ 案件申請     | ^   | 回上一頁<br>※補助赴國外從事 | 暫存<br>確認儲存<br>調測十年 | 7           |                                                   |              |                                            |                          |
| ● 補件作業     | ~   |                  |                    |             | 已選擇之代表著                                           | 作            |                                            |                          |
| 英文財力證明更正   | ~   | ▲ 事故代碼           | Thés               | ▲ 夢作 瑞酒     | · 頭日                                              | ▲ 期刊夕福       | Advanta L. Ant                             |                          |
| 英文財力證明更新補助 | 崩間∨ |                  | ATHE               | ₹ 161 F1EXR | * RE CI                                           | ÷ 901010199  | ÷ 1⊞9RLN                                   |                          |
| ☞ 簽約作業     | ~   | ITMC 412         | Se minA            | 古中口古寺公立     | 1                                                 |              | □檔案上傳(最多可上傳三件                              | ,至少上傳一件)                 |
| ■ 報到作業     | ~   | TTWISA 12        | ◆ 博到陈天             | 等首从等官调义     | Jenny .                                           | Jenny        | 選擇檔案」未選擇任何檔案                               |                          |
| ➡ 計畫變更     | ~   |                  |                    |             |                                                   |              | 檔案上傳(最多可上傳三件,                              | 至少上傳一件)                  |
| ⑦ 次期請款     | ~   | ITMSA13          | ★刪除                |             |                                                   |              | 選擇檔案 未選擇任何檔案                               |                          |
| ▶◎ 結案作業    | ~   |                  |                    |             |                                                   |              |                                            |                          |
| 申請人-操作手冊   | ~   |                  |                    |             | 可選擇之代表著                                           | 作            |                                            |                          |
|            |     | ≑ 序號             | 選取                 | + 著作種類      | ◆題目                                               | ⇒ 發表年月       | * 期刊名                                      | 3稱                       |
|            |     | 1                |                    |             | jenny                                             | 2012/        | jenny                                      |                          |
|            |     | 2                |                    |             | A Novel Exudate Detection So<br>on Retinal Images | heme 2012/11 | The 2nd conference<br>of innovation & inve | on applications<br>ntion |
|            |     |                  |                    |             | Immune response to 2009 pa                        | ndemic       |                                            |                          |
|            |     | 首頁 《上一頁          | 12頁                | 1 共2 下一頁    | i> 末頁 50 ~ 每頁                                     |              |                                            | 顧示條目 1 - 50 共 7          |

5.3: 系統顯示『儲存成功』, 該表格狀態為已選擇。

| ~ | 儲存成功!! | E |
|---|--------|---|
|   | 確認     |   |

6:新增代表著作後,依序將相關證明文件上傳。

| 人才國外研究計畫管理系統 | 充 |            |       | 國立成功大學漁船及船舶機械中心-蕭000000)                                                          | 登出       | A中∽ |
|--------------|---|------------|-------|-----------------------------------------------------------------------------------|----------|-----|
| =            |   | 步驟三:表格墳    | [寫與上傳 |                                                                                   |          |     |
| 🚔 案件申請       | ^ | 計畫名稱 SS(FF | F)    |                                                                                   |          |     |
| 🚔 補件作業       | ~ | 回主畫面       | 製作合併檔 | 檢視合併當 繳交送出                                                                        |          |     |
| 英文財力證明更正     | ~ |            |       | 相關證明文件                                                                            |          |     |
| 英文財力證明更新補助期間 | ~ | ITMSA40    | 心垣    | <ul> <li>▲ 語言能力證明文件</li> <li>基環檔案</li> <li>未選擇任何檔案</li> </ul>                     | 土方塔      | ,   |
| ☑ 簽約作業       | ~ | misato     | 204頁  |                                                                                   | 6        | •   |
| ■ 報到作業       | ~ |            |       | * 2 大學成績單(成績單應載明修課期間、習修課程、完成學分、修課成績及核發單位之印信或負責人員之簽章。) (若                          | <b>U</b> |     |
| 計畫變更         | ~ | ITMSA43    | 必填    | 為直攻、請註明後上傳) 「選擇檔案」未選擇任何檔案                                                         | 已仔福      | 1   |
| ☞ 次期請款       | ~ |            |       | * 碩士成績單(成績單應載明修課期間、習修課程、完成學分、修課成績及核發單位之印信或負責人員之簽章。)(若為直                           |          |     |
| ▶◎ 結案作業      | ~ | ITMSA44    | 必填    | 攻, 調註明後上傳) 選擇檔案 未選擇任何檔案                                                           | 未存權      | 1   |
| ■ 申請人-操作手冊   | ~ |            |       |                                                                                   |          | - 1 |
|              |   | ITMSA45    | 必填    | "阿士加24頁單(四24頁單原數時形設果明面、首作設計、元202季方、形字用24頁及校設單位之中的目的員員人員之效量。)(石為員<br>攻,請註明後上傳)<br> | 未存檔      |     |
|              |   | ITMSA46    | 必填    | *博士生資格證明(僅博士生赴國外研究者上傳) 選擇檔案 未選擇任何檔案                                               | 未存權      | ł   |
|              |   |            |       | 同意函/推薦函                                                                           |          |     |
|              |   |            |       |                                                                                   |          |     |

7: 新增代表著作後,按下寄發通知函。

# **F== 款揚資訊** 國科會「國合雙邊與短期訪問及人才培育研究計畫管理系統改版建置案」

| 人才國外研究計畫管理系統                          |                                        |                                      | 國立成功大學漁船及船舶機械中心-蕭000000)                                                                                                    | 登出 A中~     |
|---------------------------------------|----------------------------------------|--------------------------------------|----------------------------------------------------------------------------------------------------|------------|
| ≡                                     | 步驟三: 表格填寫                              | 與上傳                                  |                                                                                                    |            |
| 🚔 案件申請 🦷 🤒                            | 計畫名稱 SS(FF)                            |                                      |                                                                                                    |            |
| 🚔 補件作業 🗸 🗸                            | 回主畫面                                   | 製作合併檔                                | 檢視合併當 缴交送出                                                                                                    |            |
| 🖹 英文財力證明更正 🗸                          | ITMSA44                                | 必填                                   | "領工加減與単(加減與単態動功修設規制」。自珍珠性、元加等方、修課加減及核酸単位之印店或具具人具之效早。)(石為且<br>10 請註明後上備) 選擇檔案 未選擇任何檔案                                                                                                    | 未存檔        |
| 🖹 英文財力證明更新補助期間 🗸                      |                                        |                                      |                                                                                                    |            |
| ☞ 簽約作業 ✓                              |                                        |                                      | * 博士成績單(成績單應載明修課期間、習修課程、完成學分、修課成績及核發單位之印信或負責人員之簽章。)(若為直                                                                                                    |            |
| ■ 報到作業 ✓                              | ITMSA45                                | 必填                                   | 攻,請註明後上傳) 「選擇檔案」未選擇任何檔案                                                                                                    | 未存檔        |
| ≓ 計畫變更 ✓                              |                                        |                                      |                                                                                                    |            |
| ☞ 次期請款 🗸 🗸                            | ITMSA46                                | 必填                                   | *博士生資格證明(僅博士生赴國外研究者上傳) [選擇薩集] 木底衛士何福案                                                                                                    | 未存檔        |
| ▶◎ 結案作業                               |                                        |                                      | 同資商/推薦承                                                                                                    |            |
| ■ 申請人-操作手冊 🗸 🗸                        |                                        |                                      |                                                                                                    |            |
| _                                     | ITMSA41                                | 必填                                   | *國外研究機構或國外指導教授接受前往研究之同意函 選擇催素 未選擇任何檔案                                                                                                    | 未存檔        |
|                                       |                                        |                                      | * 教授- ( /) 博士指语教授歌乐星之推通通 实际温如灵                                                                                                    |            |
|                                       | ITMSA42                                | 必填                                   | 9人2、// /19人1日99人2200/10名(10000) 可変換外回<br>備計:<br>1ままにあっために約1000-105-000-105-000-105-000-105-000-105-000-105-000-105-000-105-000-105-000-105-000-105-000-105-000-<br>1またので、1111-00-00-00-00-00-00-00-00-00-00-00-00                                                                                                    | 未寄發        |
|                                       |                                        |                                      | 1.奇致運知后後,國內指導致区級研發抑制法定後,右安望接需由效反線上是回過等种不夠行通回。<br>2.線上簽署推薦函於已退回或已撤回的情況下,若仍需原教授簽署,則請再次執行寄發通知信。<br>3.此獨位狀態變化為未著發>已香發,尚未完成簽署>已完成,請確認狀態為已完成方能缴交送出案件。                                                                                                    |            |
|                                       |                                        |                                      |                                                                                                    |            |
|                                       | 上述任一必境                                 | 文件未於                                 | 截止時間完成上傳者,皆不受理申請。                                                                                                    |            |
| ✓ 鐵 氨素料學及該消費員會內部第三 × ③ Hippi          | o.net                                  | × 🛛 🔕 Web SQL U                      | ulity × 🚺 東田福祉商上開始 × 📀 後台智道 × 📀 人才要办开交社書智信系统-FT × +                                                                                                    | - 0 ×      |
| ← → C O不安全 https://siv-icp-a2p.n      | istc.gov.tw/PT/RS                      |                                      |                                                                                                    | @☆ ± ≛ :   |
| Ŷ 科技部資気問題者.  ③ Hippo.net  ③ Web SQL U | tilty 🗅 艾達別比亞 🚺                        | 2018科技即維運                            | 🛕 科技部公用資料來 🗞 🚼 異紀鑑一科音專賞                                                                                                    | » 🏼 🗅 所有書題 |
| 人才國外研究計畫管理系統                          |                                        |                                      | 國立成功 幾械中心-蕭 箔(測試帳號                                                                                                    | 登出 A中~     |
| ■                                     | E: 表格填寫與上傳                             |                                      |                                                                                                    |            |
|                                       | 計畫名稱 研究                                | 型大學國際化評                              | 鑑使式之探討(A Model for Measuring Internationalization of Research Universities)                                                                                                    |            |
|                                       |                                        | 2/4A                                 |                                                                                                    |            |
|                                       |                                        |                                      |                                                                                                    |            |
| ┏ 簽約作業 ✓                              | ITMSA43                                | 必填 傅                                 |                                                                                                    | 未存檔        |
| ■ 報到作業 🗸                              |                                        |                                      | 加加日本<br>National Science and Technology Council<br>中華民國会中市地址市路2段1068                                                                                                    |            |
| ≓ 計畫蹇更 ~                              | ITMSA44                                | 必填                                   | No. 106, Section 2, Ho-Ping E. Rd,<br>Taipei 106214, Taiwan(R.O.C.)                                                                                                    | 未存檔        |
| ☞ 次明請款 ✓                              |                                        |                                      |                                                                                                    |            |
| ▶ 結案作業 ∨                              | ITMSA45                                | 必措                                   | 9.直攻,講評明後上                                                                                                    | 牛存權        |
| 🖹 申請人·操作手冊 🗸                          | 111120112                              | 2.4 傅                                | ))                                                                                                    | STATE AND  |
|                                       |                                        |                                      | 蕭:范(TEST)申請本會今年度補助赴國外從事博士後研究計畫,由申請人提供您的電子郵件寄發此通知信                                                                                                    |            |
|                                       |                                        |                                      | · 通 •                                                                                                    |            |
|                                       | ITMSA41                                | 2.145                                |                                                                                                    | 1.7817     |
|                                       | ITMSA41                                | 必填 *                                 | <ul> <li>○ 項請您於本計畫申請載止日105 08 01 12:00(24小時期))前於本會網站線上作業系統完成線上推薦函之填寫並<br/>「客單送出」。</li> <li>○ 客買送出」。</li> <li>○ 名迪姆市,將影響申請人權益;申請人僅可於線上作業系統看到您是否完成推薦函厳述。並無權預聲推薦函之內容。</li> </ul>                                                                                                    | 未存檔        |
|                                       | ITMSA41                                | 必填 •                                 | <ul> <li>○</li> <li>「須添您於本計畫申請截止日105/08/01 12:00(24/小時期)前於本會網站線上作業系統完成線上推薦函之填寫並</li> <li>「發畢送出」。</li> <li>苦迪時,將影響申請人權益;申請人僅可於線上作業系統看到您是否完成推薦函做送,並無權預覽推薦函之內</li> <li>客。</li> <li>本會網站線上簽署之路徑:於圖利會網站,以您(指導較預)之帳號及密碼登錄後,於左框頁功能選舉點選</li> <li>「學術獎補助申辦及重詞」,中間框頁申辦項目點選「國際合作」後,點選「簽署推薦函(博士生(後)」即可。</li> </ul>                                                                                                    | 未存檔        |
|                                       | ITMSA41                                | 必填 *<br>必填 /<br>催1<br>22             | <ul> <li>商。<br/>領請您於本計畫申請截止日105080112:00(24小時期)前於本會網站線上作業系統完成線上推薦函之填寫並<br/>「緊帶送出」。</li> <li>著個時。將影響申請人權益;申請人僅可於線上作業系統看到您是否完成推薦函辦送。並無權預覺推薦函之內<br/>容。</li> <li>本會網站線上簽署之路徑:於圖和會網站,以您(指導教授)之帳號及密碼登錄後,於左框頁功能選單點選<br/>「學術獎補助申錄及置約」,中間框頁申錄項目點選「國際合作」後,點選「簽署推薦函(博士生後)」即可。</li> </ul>                                                                                                    | 未存權        |
|                                       | ITMSA41<br>ITMSA42                     | 必填 * <br>必填 #<br>3.<br>3.            | <ul> <li>○ 項請您於本計畫申請截止日105080112:00(24小時期)前於本會網站線上作業系統完成線上推薦函之填寫並<br/>「簽畢送出」。</li> <li>○ S報告,將影響申請人權益;申請人僅可於線上作業系統看到您是否完成推薦函辦送,並無權預算推薦函之內<br/>容。</li> <li>○ 本會網站線上簽署之路徑:於圖利會網站,以您(指導教授)之帳號及密碼登錄後,於左框頁功能遵帶點選<br/>傳納機補助申辦及直詢」,中間框頁申辦項目點選「國際合作,後,點選「簽署推薦函(博士生後)」即可。</li> <li>&gt; Finder Amerikan Amerikan A</li></ul> | 未存權        |
| 上述                                    | ITMSA41<br>ITMSA42<br><b>:任一必填文件</b> : | 必填 *<br>必填 (借<br>1.2<br>3.<br>未於截止時門 | <ul> <li>□ ·<br/>「頭信您於本計畫申請載止日105080112:00(24小時期))前於本會網站線上作業系統完成線上推薦回之填寫並<br/>「餐電送出, ·<br/>「餐電送出, ·<br/>「餐電送出, ·<br/>「客電送路,將影響申請人權当;申請人僅可於線上作業系統看到您是否完成推薦函戲送,並無權預覽推薦函之內<br/>容。<br/>本會網院線上簽署之路徑:於圖和會網站,以您(指導教授)之帳號及密碼登錄後,於左框頁功能選舉點選<br/>「寧納羨福助申辦及查詢」,中間框頁申辦項目點選「國際合作,後,點選「簽署推購函(博士生後),即可。<br/>·<br/>『解示滿面即申辦及查詢」,中間框頁申辦項目點選「國際合作,後,點選「簽署推購函(博士生後),即可。<br/>·<br/>·<br/>·</li></ul>                                                                                                    | 未存植        |

# 7.1:系統顯示『發送信件成功』,狀態為已完成。

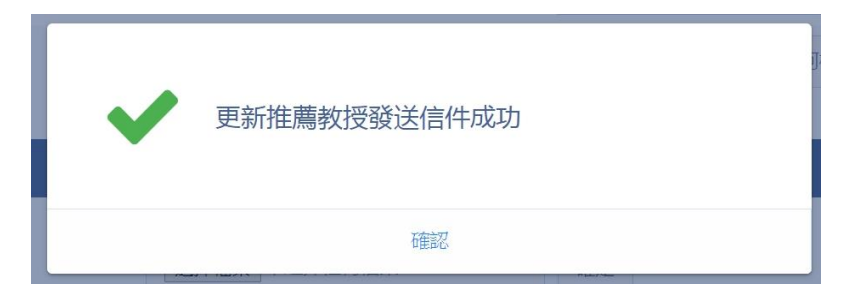

#### 

| 人   | 才國外研究計畫管理系統   | č |             |       | 國立成功大學漁船及船舶機械中心-蕭000000)                                                                                                    | 登出  | A中~ |
|-----|---------------|---|-------------|-------|----------------------------------------------------------------------------------------------------|-----|-----|
| =   |               |   | 步驟三:表格填     | [寫與上傳 |                                                                                                    |     |     |
|     |               | ^ | 計畫名稱 test(1 | test) |                                                                                                    |     |     |
| -   | 補件作業          | ~ | 回主畫面        | 製作合併檔 | 檢視合併檔 鐵交送出                                                                                                    |     |     |
|     | 英文財力證明更正      | ~ | ITMSA43     | 必填    | 為直攻,請註明後上傳) 邊環檔案 未選擇任何檔案                                                                                                    | 已存稽 | ā * |
| B   | 英文財力證明更新補助期間。 | ~ |             |       |                                                                                                    |     |     |
| œ   | 簽約作業          | ~ | ITMSA44     | 必填    | ○ 算工加損単(加損単感動所を採用剤、自診課権、元の学が、診認加損及核酸単位とい言助員員入員と要量。)(石<br>当直10 請註明後上価) 「選擇檔案」未選擇任何檔案                                                                                                    | 已存梢 | â   |
|     | 報到作業          | ~ |             |       |                                                                                                    |     |     |
| =   | 計畫變更          | ~ |             |       | * []博士成績單(成績單應載明修課期間、習修課程、完成學分、修課成績及核發單位之印信或負責人員之簽章。) (若                                                                                                    |     |     |
| ß   | 次期請款          | ~ | ITMSA45     | 必填    | 為直攻,請註明後上傳) 邊遷檔案 未選擇任何檔案                                                                                                    | 已存權 | 8   |
| 183 | 結案作業          | ~ |             |       | 日安之 化苯乙                                                                                                    |     |     |
|     | 申請人-操作手冊 ·    | ~ |             |       | 193点182/711月88日                                                                                                    |     |     |
|     |               |   | ITMSA41     | 必填    | *國外研究機構或國外指導教授接受前往研究之同意發                                                                                                    | 已存植 | È I |
|     |               |   | ITMSA42     | 必填    | * 教授: (廣鈺茹11 / ruby Xiao)博士指導教授或所具之推薦函<br>備註:<br>1.寄發通知信後、國内指導教授或所長即無法更換。若要更接需由教授線上退回或承許人執行撤回。<br>2.線上簽署推薦函於已退回或已撤回的情況下,若仍需原教授簽署,則請再次執行寄發通知信。<br>3.此欄位就態變化為未寄發>已寄發,尚未完成簽署>已完成,請確認狀態為已完成方能缴交送出案件。 | 已完成 | £   |
|     |               |   | 上述任一必       | 填文件未於 | 截止時間完成上傳者,皆不受理申請。                                                                                                    |     |     |

# 8:所有表格皆已存檔及已完成,按下製作合併檔。

| 人才國外研究計畫管理系      | 統  |                                                                |                                                                                                    |                               |                                     | 國立成功                             | 桃中心-蕭      | 茹(測試帳號) | 登出   | A中~ |  |  |  |
|------------------|----|----------------------------------------------------------------|----------------------------------------------------------------------------------------------------|-------------------------------|-------------------------------------|----------------------------------|------------|---------|------|-----|--|--|--|
| =                |    | 步驟三:表格填寫與上                                                     | 傳                                                                                                    |                               |                                     |                                  |            |         |      |     |  |  |  |
| 🚔 案件申請           |    | 計畫名稱 研                                                         | 8                                                                                                    | 2評鑑模式之探討(/                    | A Model for Measuring International | zation of Research Universities) |            |         |      |     |  |  |  |
| 🚔 補件作業           | ~  | 回主憲面製作語                                                        | 合併描                                                                                                    | 観合併檔 繳交                       | 送出                                  |                                  |            |         |      |     |  |  |  |
| 英文財力證明更正         |    | 一注意事項                                                          |                                                                                                    |                               |                                     |                                  |            |         |      |     |  |  |  |
| 英文財力證明更新補助明<br>。 | 間~ | - 『*』表示必填表的<br>- 本會線上系統開放                                      | ■或必要上傳<br>截止時間: 目                                                                                                    | 當案。<br>•請案之截止時間為:             | 105/08/01 中午 12:00 (24小             | 時制)請申請人務必於該日期前完成線上申請作業。          |            |         |      |     |  |  |  |
| ⑦ 簽約作業           |    | - 請務必於申請截止                                                     | 日期前點選                                                                                                    | 「繳交送出」,並依公                    | 合日期前將已簽名之申請書合併檔第一                   | 貢寄達本會,申請程序始完備。僅接受線上申請,不          | 接受書面申請或補件  |         |      |     |  |  |  |
| 報到作業             |    | <ul> <li>所有申請文件皆需</li> <li>         - 行政業務認知・請     </li> </ul> | 於申請截止前<br>洽 (02)2737                                                                                                    | 線上繳交,不接受書<br>-7105 ☞: www.ang | 語申請或補件。                             |                                  |            |         |      |     |  |  |  |
| ≓ 計畫變更           |    | - 系統操作諮詢: 資                                                    | 9. ang (cz)zr377103, G. yywangoms(cg)0xw,<br>街: 資訊服務專線 0800-212-058、(02)2737-7590、(02)2737-7591、(02)2737-7592, 回: misservice@nstc.gov.tw 。 |                               |                                     |                                  |            |         |      |     |  |  |  |
| GP 次明請款          |    | - 申請案件繳交送出                                                     | 前, 可執行                                                                                                    | 「產生預覽版合併檔」                    | ,繳交送出後,系統會產製正式版合併                   | 告<br>周。                          |            |         |      |     |  |  |  |
| <b>P3 結案作業</b>   |    | 表指代碼                                                           | 選項                                                                                                    |                               |                                     | 表指名稱                             |            |         | 表格狀態 |     |  |  |  |
| 申請人·操作手冊         |    |                                                                |                                                                                                    |                               |                                     |                                  |            |         |      |     |  |  |  |
|                  |    |                                                                |                                                                                                    |                               |                                     | 邢修基本資料表                          |            |         |      |     |  |  |  |
|                  |    | ITMSA01A                                                       | 必填                                                                                                    | *基本資料表                        |                                     |                                  |            |         | 已登録  |     |  |  |  |
|                  |    | ITMSA02A                                                       | 必填                                                                                                    | *國外研修資料                       |                                     |                                  |            |         | 已登録  |     |  |  |  |
|                  |    |                                                                |                                                                                                    |                               | मा                                  | 針畫及相關著作                          |            |         |      |     |  |  |  |
|                  |    | ITMSA11                                                        | 必填                                                                                                    | • 🕄 研修計畫書                     | 選擇檔案                                |                                  |            |         | 已存檔  |     |  |  |  |
|                  |    | ITMSA12                                                        | 必填                                                                                                    | *代表著作(最多                      | 可選擇三筆, 至少選擇一筆)                      |                                  |            |         | 已選擇  |     |  |  |  |
|                  |    |                                                                |                                                                                                    |                               |                                     | 相關證明文件                           |            |         |      |     |  |  |  |
|                  |    |                                                                |                                                                                                    | * 🛛 博十學位語                     | 書或即將取得博士學位證明文件(當年里                  | 業者得暫總就這學校或指導教授出具之即將取得博           | 十學位證明文件、須加 | 令等如時線驗學 |      |     |  |  |  |

# 8.1:系統顯示『合併檔製作成功』,即可檢視計畫書合併檔。

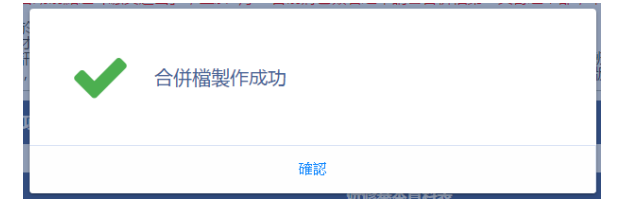

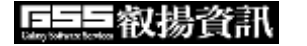

國科會「國合雙邊與短期訪問及人才培育研究計畫管理系統改版建置案」

| J        | 才國外研究計畫管理      | 系統                          |                    |                            |                |       |    | 國立臺灣大學-蕭0002                          | 登出                | A中∽      |
|----------|----------------|-----------------------------|--------------------|----------------------------|----------------|-------|----|---------------------------------------|-------------------|----------|
| =        |                | -                           |                    |                            |                |       |    |                                       |                   |          |
| =        | 案件申請 <b>^</b>  | 計畫                          | 畫名稱                |                            |                |       |    |                                       |                   | <u>^</u> |
| -        | 補件作業 🗸 🗸       |                             |                    |                            |                |       |    |                                       |                   |          |
| B        | 英文財力證明更正 🗸 🗸   | 回主書面                        | 製作合併檔              | 檢視合併檔                      | 繳交送出           |       |    |                                       |                   |          |
| Ē        | 英文財力證明更新補助期間 🗸 | 說明                          |                    |                            |                |       |    |                                       |                   |          |
| 6        |                | - 『*』表示必切                   | 真表單或必要             | 史上傳檔案。<br>今伯 L 医幼問分        |                |       |    |                                       |                   | ,        |
| <b>-</b> | 報到作業 🗸         | - 中調業之截止<br>請作業。<br>- 請犯於中請 | およります              | 曾歌工乐师用/X<br>毗嬰「ీ物六洋山       | 預覽合併檔          |       |    | □ □ □ □ □ □ □ □ □ □ □ □ □ □ □ □ □ □ □ | 「元八隊上中<br>唐 - 不按惑 | •        |
| =        |                | 書面申請或補件                     | 電                  | 新山岳 That 人名巴<br>截止前線 上繳交   | 檢視計畫書合併檔       |       |    | 加九市。僅及文家工中                            |                   |          |
| 8        |                | - 行政業務諮詢                    | 1. 人才培育<br>1. 資訊服務 | 專案辦公室 (02)<br>車線 0800-212- |                |       |    |                                       | 7:30              | _        |
|          |                | - 申請案件繳送                    | 出前,可執              | 行「產生預覽版                    |                |       |    | <u>,</u><br>∃°                        |                   |          |
| -        |                | 表格代碼                        | 谍頂                 |                            |                |       |    |                                       | 表格狀               | ŧĘ.      |
|          |                | Sec111 Gara                 |                    | _                          |                |       |    |                                       |                   |          |
|          |                |                             | _                  | _                          |                |       |    |                                       | _                 |          |
|          |                | L                           |                    |                            |                |       |    |                                       |                   |          |
|          |                | ITMSA01A                    | 必填                 | *基本資料表                     |                |       |    |                                       | 已登録               | 录<br>一   |
|          |                | ITMSA02A                    | 必填                 | *國外研修資料                    |                |       |    |                                       | 已登録               | <b>录</b> |
|          |                |                             |                    |                            | 研修計畫           | 及相關著作 |    |                                       |                   |          |
|          |                | ITMSA11                     | 必填                 | * 记研修計畫書                   | 選擇檔案 未選擇任何檔案   |       | 確定 |                                       | 已存村               | 當        |
|          |                | ITMSA12                     | 必填                 | *代表著作(最                    | 多可選擇三筆,至少選擇一筆) |       |    |                                       | 已選打               | ₩        |
|          |                |                             |                    |                            | 相關:            | 登明文件  |    |                                       |                   | •        |

9:確定各項表格資料皆已存檔,合併檔已製作完成,按下繳交送出,即完成 計畫申請。

| 人           | 才國外研究計畫管理系  | 統  |                                                |                                   |                                                                                                    |                                                  | 國立成功                                            | 戒中心-蕭 茹(測試帳號)        | 登出 Am | <b>†~</b> |  |  |  |  |  |
|-------------|-------------|----|------------------------------------------------|-----------------------------------|----------------------------------------------------------------------------------------------------|--------------------------------------------------|-------------------------------------------------|----------------------|-------|-----------|--|--|--|--|--|
| ≡           |             |    | 步驟三: 表格填寫                                      | 跟上傳                               |                                                                                                    |                                                  |                                                 |                      |       |           |  |  |  |  |  |
| =           | 案件申請        | ^  | 計畫名稱                                           | 研究型大學國際                           | 化評鑑模式之探討(A                                                                                                    | Mod 9 ring Internationalizati                    | on of Research Universities)                    |                      |       |           |  |  |  |  |  |
| =           | 補件作業        | ~  | 回圭畫面                                           | 製作合併檔檢                            | 視合併檔 繳交送                                                                                                    |                                                  |                                                 |                      |       |           |  |  |  |  |  |
|             | 英文財力證明更正    | ~  | 注意事項                                           |                                   |                                                                                                    |                                                  |                                                 |                      |       | Î         |  |  |  |  |  |
|             | 英文財力證明更新補助期 | 間✔ | - 『*』表示必                                       | 真表單或必要上傳檔                         | İ案。                                                                                                    | 105 /00 /01 中午 13:00 /04 / 555                   |                                                 |                      |       |           |  |  |  |  |  |
| ø           | 簽約作業        | ~  | <ul> <li>- 本曾線上系統</li> <li>- 請務必於申請</li> </ul> | ・開放截止時間:甲<br> <br>    朝放戦止日期前點選「! | 請案之截止時間為:<br>繳交送出」,並依公:                                                                                                    | 105/08/01 中午 12:00 (24小時制<br>告日期前將已簽名之申請書合併檔第一頁寄 | )請申請人務必於該日期則元成線上申請作業。<br>達本會,申請程序始完備。僅接受線上申請,不挑 | <del>安</del> 書面申請或補件 |       |           |  |  |  |  |  |
|             | 報到作業        | ~  | - 所有申請文件                                       | 特許                                | 線上繳交,不接受書                                                                                                    | 面申請或補件。                                          |                                                 |                      |       |           |  |  |  |  |  |
| =           | 計畫變更        | ~  | <ul> <li>- 行政業務諮詢</li> <li>- 系統操作諮詢</li> </ul> | 9: 請洽 (02)2737-)<br>9: 資訊服務專線 00  | 為 (02)2737-7105, ■: yywang@nstc.gov.tw。<br>N题務專線 0800-212-058, (02)2737-7590, (02)2737-7591, (02)2737-7592, ■: misservice@nstc.gov.tw 。<br>前,可執行「產生預購版合併檔」,繳交送出後,系統會產製正式版合併檔。 |                                                  |                                                 |                      |       |           |  |  |  |  |  |
| œ           | 次明請款        | ~  | - 申請案件繳交                                       | を送出前, 可執行「)                       |                                                                                                    |                                                  |                                                 |                      |       |           |  |  |  |  |  |
| <b>P</b> RI | 結案作業        | ~  | 麦格代碼                                           | 選項                                |                                                                                                    |                                                  | 麦格名稱                                            |                      | 表格狀態  |           |  |  |  |  |  |
|             | 申請人-操作手冊    | ~  |                                                |                                   |                                                                                                    |                                                  |                                                 |                      |       |           |  |  |  |  |  |
|             |             |    |                                                |                                   |                                                                                                    | 研修                                               | 基本資料表                                           |                      |       |           |  |  |  |  |  |
|             |             |    | ITMSA01A                                       | 必填                                | *基本資料表                                                                                                    |                                                  |                                                 |                      | 已登録   |           |  |  |  |  |  |
|             |             |    | ITMSA02A                                       | 必填                                | *國外研修資料                                                                                                    |                                                  |                                                 |                      | 已登録   |           |  |  |  |  |  |
|             |             |    |                                                |                                   |                                                                                                    | 研修計                                              | 畫及相關著作                                          |                      |       |           |  |  |  |  |  |
|             |             |    | ITMSA11                                        | 必埴                                | * 🕄 研修計書書                                                                                                    | 選擇檔案未選擇任何檔案                                      |                                                 |                      | 已存榿   |           |  |  |  |  |  |
|             |             |    |                                                |                                   |                                                                                                    |                                                  |                                                 |                      |       |           |  |  |  |  |  |
|             |             |    | ITMSA12                                        | 必填                                | *代表著作(最多词                                                                                                    | 可選擇三筆,至少選擇一筆)                                    |                                                 |                      | 已選擇   |           |  |  |  |  |  |
|             |             |    |                                                |                                   |                                                                                                    | 相關                                               | 證明文件                                            |                      |       |           |  |  |  |  |  |
|             |             |    |                                                |                                   | * 🅄 博十學位讀書                                                                                                    | 或即將取得博十學位證明文件(當年畢業者                              | 行雪腦就這學校或指導教授出具之即將取得博士                           | 學位讀明文件,須於簽約時繳驗學      |       | ÷         |  |  |  |  |  |

### 3.2. 補件作業

操作步驟:

- 1:在畫面左方功能選單,點選補件作業,可進入功能畫面。
- 2:於畫面上,按下 補件,顯示該案件補件列表。

| 人 | 才國外研究計畫管理系  | 統  |    |              |          |         |      |      |      |      |             | [   | 國立 | 啄 (所)     | -洪o富 | 登出     | A中~      |
|---|-------------|----|----|--------------|----------|---------|------|------|------|------|-------------|-----|----|-----------|------|--------|----------|
| ≡ |             |    |    |              |          |         |      |      |      |      |             |     |    |           |      |        |          |
| - | 案件申請        | ~  | 序號 | 功能           | 請條       | 碼       | ♦ 함  | 畫名稱  |      |      |             | 狀態  |    | ⇒ 最後修改時間  | ◆ 補  | 件截止日期  |          |
| - |             | ^  |    |              | 2        |         | 通過   | ₫手忙  |      |      | 選擇性脂肪       |     |    |           |      |        | <b>^</b> |
|   | 英文財力證明更正    | ~  | 1  | 補件           | 113IP999 | 9900001 | 胺E   | nan  |      |      | s by Chiral | 待補件 |    | 113/04/19 | 113  | /04/30 |          |
|   | 英文財力證明更新補助期 | 間✔ |    |              |          |         | Pho  | ospr |      |      | ation.      |     |    |           |      |        |          |
| Ø | 簽約作業        | ~  |    |              |          |         |      |      |      |      |             |     |    |           |      |        |          |
|   | 報到作業        | ~  |    |              |          |         |      |      |      |      |             |     |    |           |      |        |          |
| ≓ | 計畫變更        | ~  |    |              |          |         |      |      |      |      |             |     |    |           |      |        |          |
| Ø | 次期請款        | ~  |    |              |          |         |      |      |      |      |             |     |    |           |      |        |          |
| R | 結案作業        | ~  |    |              |          |         |      |      |      |      |             |     |    |           |      |        |          |
|   | 申請人-操作手冊    | ~  |    |              |          |         |      |      |      |      |             |     |    |           |      |        |          |
|   |             |    |    |              |          |         |      |      |      |      |             |     |    |           |      |        |          |
|   |             |    |    |              |          |         |      |      |      |      |             |     |    |           |      |        |          |
|   |             |    |    |              |          |         |      |      |      |      |             |     |    |           |      |        |          |
|   |             |    |    |              |          |         |      |      |      |      |             |     |    |           |      |        |          |
|   |             |    |    |              |          |         |      |      |      |      |             |     |    |           |      |        | Ŧ        |
|   |             |    | 首頁 | <b>、</b> 上一頁 | 1 頁 1    | 共1      | 下一頁> | 東東   | 50 💊 | • 每頁 |             |     |    |           |      | 顯示條目 1 | -1共1     |

# 2.1: 若申請人欲修改研修基本資料表,表格代碼 ITMSA01A,按[基本 資料表]。

| 人    | 才國外研究計畫管理系統  | 铊 |                  |                   |                |              |                  |                   | 國立                 | 係 (所)            | -洪o富        | 登出     | A中~ |
|------|--------------|---|------------------|-------------------|----------------|--------------|------------------|-------------------|--------------------|------------------|-------------|--------|-----|
| ≡    |              |   | 首頁 > 補件作業        |                   |                |              |                  |                   |                    |                  |             |        |     |
|      | 案件申請         | ~ | 回主畫面             | 製作合併檔             | 檢視合併檔          | 繳交送出         |                  |                   |                    |                  |             |        |     |
|      |              | ~ | 補件資訊             |                   |                |              |                  |                   |                    |                  |             |        | - I |
|      | 英文財力證明更正     | ~ | 計畫名稱:            | 通過手性磷酸            | 21             |              |                  |                   | i                  | c Acid catalyzed | N-alkylatio | on.)   |     |
|      | 英文財力證明更新補助期間 | ~ | 補件原因:            | 測試補件<br>113/04/30 |                |              |                  |                   |                    |                  |             |        |     |
|      | <b>絡幼作業</b>  |   | 低止口册·<br>行政業務諮詢: | 請洽 (02)273        | 7-7105. (02)27 | 37-7236. 🖂 🕅 | vvwang@nstc.gov  | tw: pchents@nstc. | gov.tw.            |                  |             |        |     |
|      | おびして来        | Ľ | 系統操作諮詢:          | 資訊服務專編            | 0800-212-058   | (02)2737-759 | 90、(02)2737-7591 | (02)2737-7592,    | : misservice@nstc. | gov.tw。          |             |        |     |
|      | 和印刷来         | ľ |                  |                   |                |              |                  |                   |                    |                  |             |        |     |
| =    | 計畫變更         | * | 表格代碼             | 選項                |                |              |                  | 表格名稱              |                    |                  |             | 表格狀    | 態   |
| ß    | 次期請款         | * |                  |                   |                |              |                  |                   |                    |                  |             |        | _   |
| lesi | 結案作業         | * |                  |                   |                |              | 研修               | 基本資料表             |                    |                  |             |        |     |
|      | 申請人-操作手冊     | ~ | ITMSA01A         | 必填                | * 基本資料表        |              |                  |                   |                    |                  |             | 待補     | 4   |
|      |              |   | ITMSA02A         | 必填                | *國外研修資料        |              |                  |                   |                    |                  |             | 待補     | 4   |
|      |              |   |                  |                   |                |              | 研修計              | 畫及相關著作            |                    |                  |             |        |     |
|      |              |   | ITMSA11          | 必埴                | * 🕄 研修計畫書      | 選擇檔案,未       | 卡選擇任何檔案          |                   |                    |                  |             | 待補     | 4   |
|      |              |   |                  | 274               |                |              |                  |                   |                    |                  |             | 101101 |     |
|      |              |   |                  |                   |                |              |                  |                   |                    |                  |             |        |     |
|      |              |   |                  |                   |                |              |                  |                   |                    |                  |             |        |     |

2.2: 系統顯示該表原始資料。

| 、才國外研究計畫管理新 | 系統 |                   |                           |                 |                    | 國立清          | 系 (所) -洪o      | 富登出         |
|-------------|----|-------------------|---------------------------|-----------------|--------------------|--------------|----------------|-------------|
|             |    | 回上一頁暫存            | 確認儲存                      |                 |                    |              |                |             |
| 案件申請        | ~  | ※補助赴國外從事博士生行      | 後研究(甲類)                   |                 |                    |              |                |             |
|             | ^  | 項目                | 内容                        |                 | 項目                 |              | 内容             | ř           |
| 英文財力證明更正    | ~  | *所屬擧門代碼名稱:        | 自然處 > M04-化學              |                 | ✔ M0402-有機化學       | ~            |                |             |
| 英文財力證明更新補助期 | 瞷v |                   | (配合本會處務規程部分條文修正,自107年6月1日 | 起,科學教           | 育研究發展之業務移至人文處,申    | 請科學教育研究計畫請勾違 | 8人文處, 相關科教學門代码 | 특請勾選 HS***) |
| 簽約作業        | ~  |                   | *類別:                      | ~ ,             | 語言能力證明取得日期         | 112/         | /05/27         |             |
| 報到作業        | ~  | 語文能力              |                           |                 |                    |              |                |             |
| 計畫變更        | ~  |                   | 聽: 215 說: 0 讀: 130 \$     | <b>調</b> : 0    | 總分: 345            |              |                |             |
| 次期請款        | ~  | (法主)              |                           |                 |                    |              |                |             |
| 結案作業        | ~  | 品口形/J頁III(雨吐)     |                           |                 |                    |              |                |             |
| 申請人-操作手冊    | ~  |                   | *申請本計畫獲國外機構補助單位 🔾 是 🖲 🕯   | 5 <sup>4</sup>  | 幾構<br>(更多)         | 補助項目         | 補助金額           | 額 0         |
|             |    | 補助期間是否獲其他機<br>構資助 | *申請本計畫獲大陸機構補助單位 ○ 是 ● ₹   | fs <sup>†</sup> | <u>總</u> 構<br>(更多) | 補助項目         | 補助金額           | Ø           |
|             |    |                   | *申請本計畫獲香港或澳門機構補助單位 ○<br>否 | æ ● ᡮ           | 幾構                 | 補助項目         | 補助金額           | 顔 0         |

# 2.3:修改資料後,按確認儲存,系統顯示『儲存成功』。

발구 나타 국장가 국가

| 人:          | 才國外研究計畫管理系統  | 统  |               |                   |                         |            | 國立             | 5         | 系 (所)-洪o富   | 登出       | A中✓ |
|-------------|--------------|----|---------------|-------------------|-------------------------|------------|----------------|-----------|-------------|----------|-----|
| ≡           |              |    | 回上一頁 暫存       | 確認储存              |                         |            |                |           |             |          |     |
|             | 案件申請         | ~  | ※補助赴國外從事博士生後  | 发研究(甲類)           |                         |            |                |           |             |          |     |
| -           |              | ^  | 項目            | 内                 | 容                       |            | 項目             |           | 内容          |          |     |
|             | 英文財力證明更正     | ~  | *所屬學門代碼名稱:    | 自然處 ~             | M04-化學                  | ✔ M0402-有  | ī機化學 、         | ~         |             |          |     |
|             | 英文財力證明更新補助期間 | 8∨ |               | (配合本會處務規程部分條文修]   | 正, 自 107 年 6 月 1 日起, 科學 | 教育研究發展之業務  | 移至人文處,申請科學教育研究 | 計畫請勾選人文處, | 相關科教學門代碼請勾選 | 聲 HS***) |     |
| Ø           | 簽約作業         | ~  |               |                   | EIC Redesigned)         | *語言能力證明    | 取得日期           | 112/05/27 | <b>m</b>    |          |     |
|             | 報到作業         | ~  | 語文能力          | 奥文"多量测试"現门(10     | cic_kedesigned) •       |            |                |           |             |          |     |
| Ħ           | 計畫變更         | ~  |               | 聽: 215 說: 0       | 讀: 130 寫: 0             | 總分: 3      | 45             |           |             |          |     |
| Ø           | 次期請款         | ~  | 語言能力資訊(備註)    | 補充資料              |                         |            |                |           |             |          |     |
| <b>i</b> ≋a | 結案作業         | ~  |               |                   |                         |            |                |           |             |          |     |
|             | 申請人-操作手冊     | ~  |               | *申請本計畫獲國外機構補      | 輔助單位 🔾 是 💿 否            | 機構<br>(更多) | 補助項目           |           | 補助金額 0      |          | - 1 |
|             |              |    | 補助期間是否獲其他機構資助 | *申請本計畫獲大陸機構補      | 脚單位 ○ 是 ● 否             | 機構<br>(更多) | 補助項目           |           | 補助金額 0      |          |     |
|             |              |    |               | *申請本計畫獲香港或澳門<br>否 | り機構補助單位 ○ 是 ⑧           | 機構<br>(更多) | 補助項目           |           | 補助金額 0      |          |     |
|             |              |    | *1.是否         | 為博士論文指導教授:        | ◎ 是 ○ 否                 |            | *2.是否為所長:      | 0 \$      | 昰 ◎ 否       |          |     |
|             |              |    | 4             |                   |                         |            |                |           |             |          | •   |

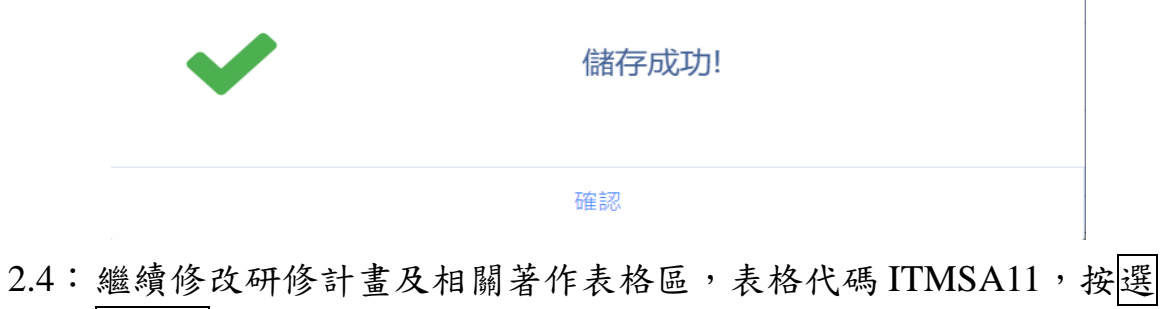

擇檔案。

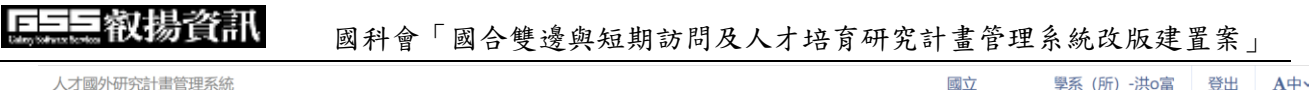

| 國外研究計畫官埋系為         | £.                                                                                       |                                                                                                    |                                                |                                                                                                    |                                                                                                    |                                                                                                    |                                                                                                    |                                                                                                    | 國立                                                                                                    | 學系(所                                                                                                    | ) -洪o富                                                                                                    | 登出                                                                                                    | A中~ |
|--------------------|------------------------------------------------------------------------------------------|----------------------------------------------------------------------------------------------------|------------------------------------------------|----------------------------------------------------------------------------------------------------|----------------------------------------------------------------------------------------------------|----------------------------------------------------------------------------------------------------|----------------------------------------------------------------------------------------------------|----------------------------------------------------------------------------------------------------|----------------------------------------------------------------------------------------------------|----------------------------------------------------------------------------------------------------|----------------------------------------------------------------------------------------------------|----------------------------------------------------------------------------------------------------|-----|
|                    |                                                                                          | 首頁 > 補件作業                                                                                                    | έ.                                             |                                                                                                    |                                                                                                    |                                                                                                    |                                                                                                    |                                                                                                    |                                                                                                    |                                                                                                    |                                                                                                    |                                                                                                    |     |
| 案件申請               | •                                                                                        | 回主畫面                                                                                                    | 製作合併檔                                          | 檢視合併檔                                                                                                    | 繳交送出                                                                                                    |                                                                                                    |                                                                                                    |                                                                                                    |                                                                                                    |                                                                                                    |                                                                                                    |                                                                                                    |     |
| 邮件作業               | ~                                                                                        | 補件資訊                                                                                                    |                                                |                                                                                                    |                                                                                                    |                                                                                                    |                                                                                                    |                                                                                                    |                                                                                                    |                                                                                                    |                                                                                                    |                                                                                                    |     |
| は文財力諮問再正           | ~                                                                                        | 計畫名稱:                                                                                                    | 通過手性磷                                          | ē                                                                                                    |                                                                                                    |                                                                                                    |                                                                                                    |                                                                                                    |                                                                                                    | catalyze                                                                                                    | d N-alkylati                                                                                                    | on.)                                                                                                    |     |
|                    |                                                                                          | 補件原因:                                                                                                    | 測試補件                                           |                                                                                                    |                                                                                                    |                                                                                                    |                                                                                                    |                                                                                                    |                                                                                                    |                                                                                                    |                                                                                                    |                                                                                                    |     |
| 友文財力證明更新補助期間       | ~                                                                                        | 截止日期:                                                                                                    | 113/04/30                                      |                                                                                                    |                                                                                                    |                                                                                                    |                                                                                                    |                                                                                                    |                                                                                                    |                                                                                                    |                                                                                                    |                                                                                                    |     |
| 廣約作業               | ~                                                                                        | 行政業務諮詢                                                                                                    | ]: 請洽 (02)27                                   | 737-7105 (02)2                                                                                                    | 737-7236, 🖂:                                                                                                    | yywang@nstc.g                                                                                                    | ov.tw; pcher                                                                                                    | nts@nstc.go                                                                                                    | ov.tw。                                                                                                    |                                                                                                    |                                                                                                    |                                                                                                    |     |
| 码收生業               |                                                                                          | 系統操作諮詢                                                                                                    | : 資訊服務專                                        | 線 0800-212-058                                                                                                    | (02)2737-75                                                                                                    | 90、(02)2737-7                                                                                                    | 591 (02)273                                                                                                    | 87-7592, 🖂                                                                                                    | : misservice@nstc.go                                                                                                    | ov.tw.                                                                                                    |                                                                                                    |                                                                                                    |     |
| COIF#              | Č.                                                                                       |                                                                                                    |                                                |                                                                                                    |                                                                                                    |                                                                                                    |                                                                                                    |                                                                                                    |                                                                                                    |                                                                                                    |                                                                                                    |                                                                                                    |     |
| 計畫變更               | ~                                                                                        | 表格代碼                                                                                                    | 選項                                             |                                                                                                    |                                                                                                    |                                                                                                    | 表格                                                                                                    | 名稱                                                                                                    |                                                                                                    |                                                                                                    |                                                                                                    | 表格批                                                                                                    | 犬態  |
| 欠期請款               | ~                                                                                        |                                                                                                    |                                                |                                                                                                    |                                                                                                    |                                                                                                    |                                                                                                    |                                                                                                    |                                                                                                    |                                                                                                    |                                                                                                    |                                                                                                    |     |
| 吉案作業               | ~                                                                                        |                                                                                                    |                                                |                                                                                                    |                                                                                                    | <b>6</b> 1                                                                                                    | T修基本資料表                                                                                                    | ŧ                                                                                                    |                                                                                                    |                                                                                                    |                                                                                                    |                                                                                                    |     |
| 申請人-操作手冊           | ~                                                                                        | ITMSA01A                                                                                                    | 必填                                             | * 基本資料表                                                                                                    |                                                                                                    |                                                                                                    |                                                                                                    |                                                                                                    |                                                                                                    |                                                                                                    |                                                                                                    | 待補                                                                                                    | 件   |
|                    |                                                                                          | ITMSA02A                                                                                                    | 必填                                             | * 國外研修資料                                                                                                    |                                                                                                    |                                                                                                    |                                                                                                    |                                                                                                    |                                                                                                    |                                                                                                    |                                                                                                    | 待補                                                                                                    | 件   |
|                    |                                                                                          |                                                                                                    |                                                |                                                                                                    |                                                                                                    | 研修                                                                                                    | 計畫及相關著                                                                                                    | 新作                                                                                                    |                                                                                                    |                                                                                                    |                                                                                                    |                                                                                                    |     |
|                    |                                                                                          |                                                                                                    |                                                |                                                                                                    |                                                                                                    |                                                                                                    |                                                                                                    |                                                                                                    |                                                                                                    |                                                                                                    |                                                                                                    |                                                                                                    |     |
|                    |                                                                                          | ITMSA11                                                                                                    | 必埴                                             | * 🔽 研修計畫                                                                                                    | 選擇檔案                                                                                                    | 未選擇任何檔案                                                                                                    |                                                                                                    |                                                                                                    |                                                                                                    |                                                                                                    |                                                                                                    | 待補                                                                                                    | 件   |
|                    |                                                                                          |                                                                                                    | ~ . 24                                         |                                                                                                    |                                                                                                    |                                                                                                    |                                                                                                    |                                                                                                    |                                                                                                    |                                                                                                    |                                                                                                    | 1.5110                                                                                                    |     |
|                    |                                                                                          |                                                                                                    |                                                |                                                                                                    |                                                                                                    |                                                                                                    |                                                                                                    |                                                                                                    |                                                                                                    |                                                                                                    |                                                                                                    |                                                                                                    |     |
|                    |                                                                                          |                                                                                                    |                                                |                                                                                                    |                                                                                                    |                                                                                                    |                                                                                                    |                                                                                                    |                                                                                                    |                                                                                                    |                                                                                                    |                                                                                                    |     |
|                    |                                                                                          |                                                                                                    |                                                |                                                                                                    |                                                                                                    |                                                                                                    |                                                                                                    |                                                                                                    |                                                                                                    |                                                                                                    |                                                                                                    |                                                                                                    |     |
| 11 さ さ 33 尿 計 24 目 | 2011切九百百百过穴54<br>件中請<br>次以力證明更正<br>文財力證明更新補助期間<br>送約作業<br>書證要更<br>期請款<br>注案作業<br>請人 操作手冊 | 2014年5日19日1年天中に<br>2014年5日19日1日19日1日<br>2014日20日19日11日<br>2014日20日19日11日<br>2014日20日19日11日<br>2014日21日11日<br>2014日21日111日<br>2014日21日111日<br>2014日2111日<br>2014日2111日<br>2014日2111日<br>2014日2111日<br>2014日2111日<br>2014日2111日<br>2014日2111日<br>2014日2111日<br>2014日2111日<br>2014日2111日<br>2014日2111日<br>2014日2111日<br>2014日21111111111111111111111111111111111 | (四) (切) (五) (五) (五) (五) (五) (五) (五) (五) (五) (五 | <ul> <li>第件中請</li> <li>第件作業</li> <li>第件作業</li> <li>第十重名冊: 通過手性磷</li> <li>福件資訊</li> <li>計畫名冊: 通過手性磷</li> <li>福件資訊</li> <li>計畫名冊: 通過手性磷</li> <li>福件原因: 調試桶件</li> <li>截止日期: 113/04/30</li> <li>行政業務諮詢: 請合 (02)27</li> <li>系統操作諮詢: 資訊服務專</li> <li>素結代碼 運項</li> <li>第級合件案</li> <li>第</li> <li>請人操作手冊</li> <li>ITMSA01A 必填</li> <li>ITMSA01A 必填</li> <li>ITMSA01A 必填</li> </ul> | 國子(中)(小点) 目蓋官使求死()         第件中請         第件作業         文財力證明更新補助期間         次財力證明更新補助期間         後件業         (図)作業         (習)(作業         (習)(作業         (調請款         (書量更)         (講攝数         (請人操作手冊)         (ITMSA01A)       必須         (國外研修資料)         (ITMSA11)       必須         (國外研修資料) | 當月 > 補件作業<br>留件申請<br>將作業<br>文財力證明更新補助期間<br>交財力證明更新補助期間<br>後於作業<br>習勤作業<br>書登更<br>準備推算<br>正田縣: 通過手性磷產<br>補件原題: 那試補件<br>截止日縣: 113/04/30<br>行政業務證論: 請洽 (02)2737-7105, (02)2737-7236, 圖:<br>系統操作證: 資訊服務專線 0800-212-058, (02)2737-75<br>表指代碼 道項<br>ITMSA01A 必填 * 基本資料表<br>ITMSA01A 必填 * 國外研修資料<br>ITMSA01A 必填 * 國外研修資料<br>ITMSA01A 必填 * 國外研修資料 | ar/fm/t.a f mail e te skolover<br>ar/fm te arrow and the form and the form and the | ar/fr/fr.21 置官理念的<br>#ff 注<br>#ff 注<br>xpt /> 法明存 描<br>xpt /> 法明示 #ff 作業<br>xpt /> 法明示 #ff 作業<br>xpt /> 法明示 #ff 作業<br>xpt /> 法明示 #ff 作業<br>xpt /> 法明示 #ff 作業<br>*ff 生<br>xpt /> 法明示 #ff 作業<br>*ff 生<br>xpt /> 法明示 #ff 作業<br>*ff 生<br>*ff 生<br>*ff +<br>*ff +<br>*f | 型/19/70年1日目129000<br>第件作業<br>作作業<br>文財力證明更新補助期間<br>後作業<br>で以力/證明更新補助期間<br>後作業<br>電子<br>電子<br>本描代篇<br>正明<br>正<br>113/04/30<br>行政業務踏論: 請洽 (02)2737-7105、(02)2737-7236, ■: yywang@nstc.gov.tw, pchents@nstc.go<br>系統操作踏論: 資訊服務專總 0800-212-058、(02)2737-7590、(02)2737-7592、(02)2737-7592((02)2737-7592((02)2737-7592((02)2737-7592((02)2737-7592((02)2737-7592((02)2737-7592((02)2737-7592((02)2737-7592((02)2737-7592((0 | 図/19/1/211重目注決部     画工     画工       (注中書書)     (注中書書)     (注中書書)     (注中書書)       (注中書書)     (注中書書)     (注中書書)     (注中書書)       (文以力/證明更添補助期間)     (注中)     (注中)     (注中)       (文以力/證明更添補助期間)     (注中)     (注中)     (注中)       (送作業)     (注中)     (注中)     (注中)       (公)     (注中)     (注中)     (注中)       (公)     (注中)     (注中)     (注中)       (公)     (注中)     (注中)     (注中)       (公)     (注中)     (注中)     (注中)       (注中)     (注中)     (注中)     (注中)       (注中)     (注中)     (注中)     (注中)       (注中)     (注中)     (注中)     (注中)       (注中)     (注中)     (注中)     (注中)       (注中)     (注中)     (注中)     (注中)       (注中)     (注中)     (注中)     (注中)       (注中)     (注中)     (注中)     (注中)       (注中)     (注中)     (注中)     (注中)       (注中)     (注中)     (注中)     (注中)       (注中)     (注中)     (注中)     (注中)       (注中)     (注中)     (注中)     (注中)       (注中)     (注中)     (注中)     (注中)       (注中)     (注中)     (注中)     (注中)       (注中 | 2011年1日日日本中部<br>2011年1日日日本中部<br>2011日日日日本部<br>2011日日日日本部<br>2011日日日日日本部<br>2011日日日日日本部<br>2011日日日日日日日日日日日日日日日日日日日日日日日日日日日日日日日日日日日 | ap/197521mm目生をが     ap/197521mm目生をが     ap/197521mm目生をが |     |

# 2.5:選擇需上傳之檢附資料,按開啟。

| 人           | 才國外研究計畫管理系統          | 充 |               |                       |                                     |                                     | 或五  | 2               | 系       | (所)        | -洪o富        | 登出      | <b>A</b> 中∽ |
|-------------|----------------------|---|---------------|-----------------------|-------------------------------------|-------------------------------------|-----|-----------------|---------|------------|-------------|---------|-------------|
| ≡           |                      |   | 首頁 > 補件作業     |                       |                                     |                                     |     |                 |         |            |             |         |             |
| =           | 案件申請                 | ~ | 回主畫面          | 製作合併檔 檢               | <b>◎</b> ₩8<br>← → ヾ ↑ <b>=</b> → ≉ | □腰 > 新埔磁碟區 (D:)                     | ~ ð | 授尋 新增磁碟區 (D     | ):)     | ×          |             |         |             |
| -           | 補件作業                 | ~ | 1月1十)真古礼      |                       | 組合管理 ▼ 新増資料                         | ię.                                 |     | 811             | -       | 0          |             |         |             |
|             | denter i i anterrare |   | 計畫名稱:         | 通過手性磷酸催化              | 文件 ^<br>愛通系統                        | 名稱                                  |     |                 |         | 182 *      | N-alkylatio | on.)    |             |
| E           | 英又財刀證明更正             | ~ | 補件原因:         | 測試補件                  | 二 本機                                | 3409.PDF                            |     |                 |         | 202        |             |         |             |
|             | 英文財力證明更新補助期間         | • | 截止日期:         | 113/04/30             | 3D 約件                               | ◎新行程.pdf                            |     |                 |         | 202<br>202 |             |         |             |
|             | 簽約作業                 |   | 行政業務諮詢:       | 請洽 (02)2737-71        | ◆ N載                                |                                     |     |                 |         | 202        |             |         |             |
|             | XAJIF X              |   | 系統操作諮詢·       | 資訊服務車線 080            | ▶ 音樂                                |                                     |     |                 |         | 202        |             |         |             |
|             | 報到作業                 | ~ | JUNDAL PROPS. | pg ling gay 45 mg 000 | - <u>-</u> 三月                       |                                     |     |                 |         | 202        |             |         |             |
| =           | 計畫變更                 | ~ | 主按/形理         | 399 TES               | ■ #8                                |                                     |     |                 |         | 202        |             | 主体带     | 62          |
| ~           | Makitzhilizhia       |   | ADCTET UNG    | 题项                    | 二 本機組織(C)<br>二 新増組織區(D:)            |                                     |     |                 |         | 202        |             | 4X1111/ | 121         |
|             | 次期請家                 | ~ |               |                       | 🖆 ESD-USB (E:)                      |                                     |     |                 |         | 202        |             |         |             |
| <b>1</b> 83 | 結案作業                 | ~ |               |                       | ■ 東州區 (\\td11-i                     | <                                   |     |                 |         | 202 🗸      |             |         |             |
|             | 申請人-操作手冊             | ~ | ITMSA01A      | 心情 * 其                | 偏离                                  | 名稿(N): 113IP999900006_ITMSA42_1.pdf | ~   | Adobe Acrobat D | Ocument | (*. ~      |             | 口油/     | +           |
|             |                      |   | ITMISAOTA     | 必填 望                  | 1                                   |                                     |     | 閱愈(O)           | 取湯      | í j        |             |         | T           |
|             |                      |   | TTMSA02A      | 必填 "國                 |                                     |                                     |     |                 |         |            |             | 127月17  | +           |
|             |                      |   |               |                       |                                     | 研修計畫及相關                             | 著作  |                 |         |            |             |         |             |
|             |                      |   | ITMSA11       | 必填 * 🖯                | 研修計畫書 選                             | 擇檔案 未選擇任何檔案                         |     |                 |         |            |             | 待補作     | +           |
|             |                      |   |               |                       |                                     |                                     |     |                 |         |            |             |         |             |
|             |                      |   |               |                       |                                     |                                     |     |                 |         |            |             |         |             |
|             |                      |   |               |                       |                                     |                                     |     |                 |         |            |             |         |             |
|             |                      |   |               |                       |                                     |                                     |     |                 |         |            |             |         | *           |

# 2.6:確定上傳檔案正確,按確定,系統顯示『檔案上傳成功』。

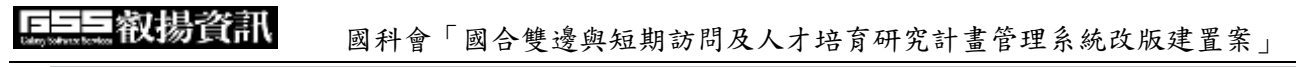

| 人          | 才國外研究計畫管理系統  | 充 |                 |                                              |                |               |                   |                     | 國立清                   | 〔(所)-洪o富                 | 登出    | A中~ |
|------------|--------------|---|-----------------|----------------------------------------------|----------------|---------------|-------------------|---------------------|-----------------------|--------------------------|-------|-----|
| ≡          |              |   | 首頁 > 補件作詞       | ж<br>ж                                       |                |               |                   |                     |                       |                          |       |     |
| =          |              | ~ | 回主畫面            | 製作合併檔                                        | 檢視合併檔          | 繳交送出          |                   |                     |                       |                          |       |     |
| =          |              | ~ | 補件資訊            |                                              |                |               |                   |                     |                       |                          |       |     |
| B          | 英文財力證明更正     | ~ | 計畫名稱:           | : 通過手性磷                                      | 酸催化N           |               |                   |                     | Å                     | Acid catalyzed N-alkylat | ion.) |     |
|            | 本文財力證明更新補助期間 |   | 補件原因:           | : 測試補件                                       |                |               |                   |                     |                       |                          |       |     |
|            |              |   | 低止日期:<br>行政業務該該 | : TT3/04/30<br>加・請洽 (02)27                   | /37-7105 (02)2 | 737-7236 💷    | www.ang@nstc.gov  | tw: pchents@pstc.go | ovtw                  |                          |       |     |
|            |              | ľ | 系統操作諮詢          | <ul> <li>調用(000)01</li> <li>資訊服務専</li> </ul> | 線 0800-212-058 | 3、(02)2737-75 | 90, (02)2737-7591 | (02)2737-7592, ■    | a: misservice@nstc.gc | ov.tw.                   |       |     |
| Ē          |              | ľ |                 |                                              |                |               |                   |                     |                       |                          |       |     |
| ₽          | 計畫變更         | ~ | 表格代碼            | 選項                                           |                |               |                   | 表格名稱                |                       |                          | 表格狀   | 態   |
| ľ          |              | ~ |                 |                                              |                |               |                   |                     |                       |                          |       |     |
| <b>k</b> ≋ |              | ~ |                 |                                              |                |               | 研修                | 基本資料表               |                       |                          |       |     |
| B          |              | ~ | ITMSA01A        | 2 必填                                         | * 基本資料表        |               |                   |                     |                       |                          | 已補作   | 4   |
|            |              |   | ITMSA02A        | 必填                                           | *國外研修資料        | ł             |                   |                     |                       |                          | 已補作   | 4   |
|            |              |   |                 |                                              |                |               | 研修計               | 畫及相關著作              |                       |                          |       |     |
|            |              |   | ITMSA11         | 必填                                           | * 🕄 研修計畫       | 選擇檔案          |                   |                     |                       |                          | 已存    | 當   |
| _          |              |   |                 |                                              |                |               |                   |                     |                       |                          |       |     |
|            |              |   |                 |                                              |                |               |                   |                     |                       |                          |       |     |
|            |              |   |                 |                                              |                |               |                   |                     |                       |                          |       | *   |

| 人  | 才國外研究計畫管理系 | 統 |           |            |                |            |                             |                 | 國 I                  | )-洪o富      | 登出   | A中~ |
|----|------------|---|-----------|------------|----------------|------------|-----------------------------|-----------------|----------------------|------------|------|-----|
| ≡  |            |   | 首頁 > 補件作業 |            |                |            |                             |                 |                      |            |      |     |
| =  |            |   | 回主畫面      | 製作合併檔      | 檢視合併檔          | 繳交送出       |                             |                 |                      |            |      |     |
| =  |            |   | 桶件資訊      |            |                |            |                             |                 |                      |            |      |     |
| B  |            |   | 計畫名稱:     | 通過手性磁      | 酸催             |            |                             |                 |                      | -alkylatio | on.) |     |
| B  |            |   | 截止日期:     | 113/04/30  | 1              |            |                             |                 |                      |            |      |     |
| ø  |            |   | 行政業務諮詢:   | : 請洽 (02)2 | 737-7105. (02) | 2737-7236. | : vvwana@nstc.dov.tw: pchen | ts@nstc.aov.tw. |                      |            |      |     |
| B  |            |   | 系統操作諮詢:   | : 資訊服務     | •              |            |                             |                 | service@nstc.gov.tw。 |            |      |     |
| ≓  |            |   | 表格代碼      | 選項         | $\sim$         |            | 檔案上傳成功!                     |                 |                      |            | 表格狀  | 態   |
| ď  |            |   |           |            |                |            |                             |                 |                      |            |      |     |
| 89 |            |   |           |            |                |            | 確認                          |                 |                      |            |      |     |
| B  |            |   | ITMSA01A  | 必填         | *基本資料表         |            |                             |                 |                      |            | 已補作  | ŧ   |
|    |            |   | ITMSA02A  | 必填         | *國外研修資料        | 바          |                             |                 |                      |            | 已補作  | +   |
|    |            |   |           |            |                |            | 研修計畫及相關著                    | ffF             |                      |            |      |     |
|    |            |   | ITMSA11   | 必填         | * 🕄 研修計畫       | 選擇檔署       | 1131P9999000ITMSA42_1.pdf   |                 |                      |            | 已存枯  | Ē   |
|    |            |   |           |            |                |            |                             |                 |                      |            |      |     |
|    |            |   |           |            |                |            |                             |                 |                      |            |      |     |

3: 確認補件資料完成後,請進行以下的步驟:。

3.1:按 製作合併檔。

| 人才國外研究        | 計畫管理系統       |           |                     |                        |                                     | 國立清華大學化學系(所)-洪o富                                            | 登出   | <b>A</b> 中∼ |
|---------------|--------------|-----------|---------------------|------------------------|-------------------------------------|-------------------------------------------------------------|------|-------------|
| ≡             |              | 首頁 > 補件作業 |                     | 3                      |                                     |                                                             |      |             |
| 🎰 案件申請        | ~            | 回主畫面      | 製作合併檔               | 檢視台讲福                  | 繳交送出                                |                                                             |      |             |
| 🧰 補件作業        | ^            | 補件員部      | 100 100 TO 141 1946 | *0.04(1.8) 1.55++(1.4) |                                     |                                                             |      |             |
| 英文財力證         | 明更正 🗸        | 計畫名稱:     | 通過于性磷<br>測試講##      | 酸催化N-烷基化生成             | 心體選擇性脂肪胺(Enantioselective aliph     | atic amines by Chiral Phosphoric Acid catalyzed N-alkylatic | on.) |             |
| 📄 英文財力證       | 明更新補助期間 🗸    | 截止日期:     | 113/04/30           |                        |                                     |                                                             |      |             |
| ☞ 簽約作業        | ~            | 行政業務諮詢:   | 請洽 (02)2            | 737-7105、(02)273       | 7-7236, ⊠: yywang@nstc.gov.tw; pche | ents@nstc.gov.tw。                                           |      |             |
| 報到作業          | ~            | 系統操作諮詢:   | 資訊服務專               | 線 0800-212-058、        | (02)2737-7590、(02)2737-7591、(02)27  | 37-7592, 🖴: misservice@nstc.gov.tw。                         |      |             |
| <b>≓</b> 計畫變更 | ~            | 表格代碼      | 選項                  |                        | 表档                                  | 各名稱                                                         | 表格狀態 |             |
| ⑦ 次期請款        | ~            |           |                     |                        |                                     |                                                             |      |             |
| ▶◎ 結案作業       | ~            |           |                     |                        | 研修基本資料                              | 表                                                           |      |             |
| ■ 申請人-操作      | ⊧手冊 <b>∨</b> | ITMSA01A  | 必填                  | * 基本資料表                |                                     |                                                             | 已補件  |             |
|               |              | ITMSA02A  | 必填                  | *國外研修資料                |                                     |                                                             | 已補件  |             |
|               |              |           |                     |                        | 研修計畫及相關                             | 著作                                                          |      |             |
|               |              | ITMSA11   | 必填                  | * 🕄 研修計畫書              | 選擇檔案 未選擇任何檔案                        |                                                             | 已存檔  |             |
|               |              |           |                     |                        |                                     |                                                             |      |             |

3.2:顯示合併檔製作成功。

| 人    | 才國外研究計畫管理系 | 統   |                |                    |                |             |                   |              |                | 國立                   | 斤) -洪o富       | 登出         | A中~  |
|------|------------|-----|----------------|--------------------|----------------|-------------|-------------------|--------------|----------------|----------------------|---------------|------------|------|
| ≡    |            |     | 首頁 > 補件作業      | Ĕ.                 |                |             |                   |              |                |                      |               |            |      |
| =    |            |     | 回主畫面           | 製作合併檔              | 檢視合併檔          | 繳交送出        |                   |              |                |                      |               |            |      |
| =    |            | ^   | 補件資訊           |                    |                |             |                   |              |                |                      |               |            |      |
| B    |            | ~   | 計畫名稱:          | 通過手性的              |                |             |                   |              |                |                      | . N-alkylatio | on.)       |      |
| B    |            |     | 補件原因:<br>截止日期: | 測試制1+<br>113/04/30 |                |             |                   |              |                |                      |               |            |      |
| đ    |            |     | 行政業務諮詢         | ]: 請洽 (02)27       | 37-7105. (02)2 | 737-7236. 🖂 | : vvwang@nstc.gov | /.tw: pchent | s@nstc.aov.tw. |                      |               |            |      |
| 6    |            |     | 系統操作諮詢         | 1: 資訊服務            |                |             |                   |              |                | service@nstc.gov.tw。 |               |            |      |
| ≓    |            |     | 主体代理           | 湖南                 |                |             | 合併檔製作成功           |              |                |                      |               | 主体护        | ák l |
| ľ    |            |     | ARUTET CHAR    | 些坝                 | •              |             |                   |              |                |                      |               | 40411011/1 | 184  |
| Real |            | ~   |                |                    |                |             | 710-021           |              |                |                      |               |            |      |
|      |            |     |                |                    |                |             | 印度古公              |              |                |                      |               |            |      |
|      |            | ) × | ITMSA01A       | 必填                 | *基本資料表         |             |                   |              |                |                      |               | 已補作        | Ŧ    |
|      |            |     | ITMSA02A       | 必填                 | *國外研修資料        |             |                   |              |                |                      |               | 已補作        | ŧ    |
|      |            |     |                |                    |                |             | 研修計               | 畫及相關著        | ſŧ             |                      |               |            |      |
|      |            |     | ITMSA11        | 必填                 | * 包研修計畫        | 選擇檔案        | 未選擇任何檔案           |              |                |                      |               | 已存植        | â    |
|      |            |     |                |                    |                |             |                   |              |                |                      |               |            |      |
|      |            |     |                |                    |                |             |                   |              |                |                      |               |            |      |
|      |            |     |                |                    |                |             |                   |              |                |                      |               |            | -    |

3.3:檢視補件後計畫書合併檔。

| 655 教揚資訊 | 國科會「國合質                                         | <b>斐邊與</b> 矩                                               | 豆期訪問及.                                                                                  | 人才培育                         | 育研究                           | 計畫管理系統改版建置 | 案」    |
|----------|-------------------------------------------------|------------------------------------------------------------|-----------------------------------------------------------------------------------------|------------------------------|-------------------------------|------------|-------|
|          |                                                 | 1 /                                                        | 13   - 100% +   🗄                                                                       | లి                           |                               |            | ± 8 : |
|          | 1131P999900001<br><u>止生日第:2023</u><br>城作日期:2024 | / <u>07/31_05:20:12</u><br>/ <u>04/22_09:35:48</u><br>補助博· | ·<br>士後(甲類)赴國:                                                                          | 申請人養名確認:<br>著名後依公告日期前<br>外研究 | 介 寄達 本會)                      |            |       |
|          | 研修基本資料                                          |                                                            |                                                                                         |                              |                               |            |       |
|          | 中文姓名                                            |                                                            | 洪o富                                                                                     | 英文姓名                         |                               |            |       |
|          | 出生日期                                            |                                                            | 19 5                                                                                    | 性別                           | ■男□女                          |            |       |
|          | 研修频则                                            |                                                            | 博士後甲類                                                                                   | 身份證號碼                        | B12241****                    |            |       |
|          | 聯络地址                                            |                                                            | (408) 台中XXXXXXXXXX                                                                      |                              |                               |            |       |
|          | E-MAIL                                          |                                                            | ( @hotmail.com                                                                          | 聯絡電話(公)                      | 031111111                     |            |       |
|          | 傳真號碼                                            |                                                            |                                                                                         | 聯絡電話(宅)                      | 091111111                     |            |       |
|          | 申请機構<br>中文名稱                                    |                                                            | 國立 毕系(所)                                                                                | 申请機構<br>英文名稱                 | Department<br>of<br>Chemistry |            |       |
|          | 所屬學門名稱                                          |                                                            | 有機化學                                                                                    |                              |                               |            |       |
|          | 語言能力類別                                          |                                                            | 英文-多益测试-現行(TOEIC_                                                                       | Redesigned)                  |                               |            |       |
|          | 语言能力成绩                                          |                                                            | <ul> <li>魏: 215</li> <li>说: 0</li> <li>请: 130</li> <li>寫: 0</li> <li>總分: 345</li> </ul> |                              |                               |            |       |
|          | 語言能力資訊<br>資訊                                    |                                                            | 補充資料                                                                                    |                              |                               |            |       |
|          | 語言能力證明<br>取得日期                                  |                                                            | 2023/05/27                                                                              |                              |                               |            |       |
|          | 補助期間是否獲                                         | 其他機構貨助                                                     | 獲圖外機構補助:否<br>獲大陸機構補助:否<br>獲香港或澳門機構補助:否                                                  |                              |                               |            |       |
|          | 國內指導教授                                          |                                                            |                                                                                         |                              |                               |            |       |
|          | <ol> <li>博士論文指<br/>導教授:</li> </ol>              | ŧ                                                          | 2. 所長:                                                                                  | 중                            |                               |            |       |

4:補件各項資料已確認完整,並確定合併檔資料正確,按 繳交送出

| 人           | 才國外研究計畫管理系統                  | 统      |                             |                                |                                           |                                                     |                                              | 國立                                               | ■系(所  | ) -洪o富       | 登出   | A中✓    |
|-------------|------------------------------|--------|-----------------------------|--------------------------------|-------------------------------------------|-----------------------------------------------------|----------------------------------------------|--------------------------------------------------|-------|--------------|------|--------|
| =           | 案件申請                         | ~      | 首頁 > 補件作業<br>回主畫面           | 製作合併檔                          | 檢視合併檔                                     | 4<br>織交送出                                           |                                              |                                                  |       |              |      |        |
|             | 補件作業<br>英文財力證明更正             | ^<br>~ | 補件資訊<br>計畫名稱:<br>補件原因:      | 通過手性磷<br>測試補件                  | 馣催                                        |                                                     |                                              |                                                  | alyze | d N-alkylati | on.) |        |
| 6<br>6<br>6 | 英文財力證明更新補助期鼎<br>簽約作業<br>報到作業 | "      | 截止日期:<br>行政業務諮詢:<br>系統操作諮詢: | 113/04/30<br>請洽 (02)2<br>資訊服務専 | )<br>737-7105、(02)273<br>4線 0800-212-058、 | 87-7236, ाा: yywang@nstc<br>(02)2737-7590、(02)2737- | . <mark>gov.tw; pchen</mark><br>7591、(02)273 | ts@nstc.gov.tw₀<br>7-7592, ⊠: misservice@nstc.go | v.tw. |              |      |        |
| 11<br>12    | 計 <u>畫變</u> 更<br>次期請款        | *<br>* | 表格代碼                        | 選項                             |                                           |                                                     | 表格                                           | 名稱                                               |       |              | 表格狀  | 繐      |
| ß           | 結案作業                         | ~      |                             |                                |                                           |                                                     | 研修基本資料表                                      | Ŧ                                                |       |              |      |        |
| 1           | 申請人-操作手冊                     | ~      | ITMSA01A<br>ITMSA02A        | 必填<br>必填                       | *基本資料表<br>*國外研修資料                         |                                                     | 你計畫乃相關著                                      | £₩ <del>.</del>                                  |       |              | 已補作  | 件<br>件 |
|             |                              |        | ITMSA11                     | 必填                             | * 🕄 研修計畫書                                 | 選擇檔案」未選擇任何檔案                                        |                                              |                                                  |       |              | 已存   | 當      |
|             |                              |        |                             |                                |                                           |                                                     |                                              |                                                  |       |              |      |        |

4.1: 系統顯示『補件送出完成』。

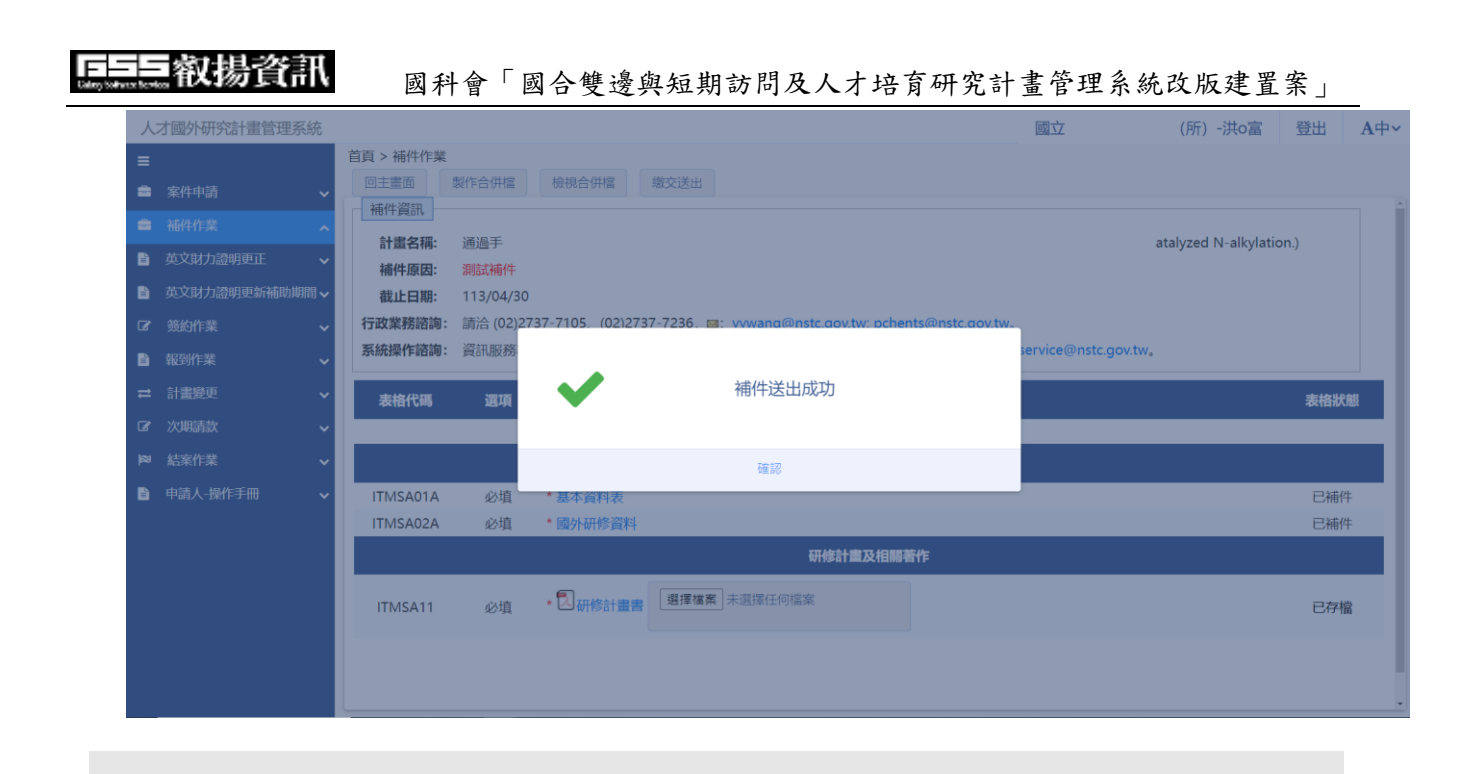

## 3.3. 財力證明更正

#### 操作步驟:

# 5:在畫面左方功能選單,點選財力證明更正,可進入功能畫面。

\_\_\_\_\_(1 ■ 財力證明更正

|        |       |                         |              | 基本    | 資料                 |            |                  |                             |                 |
|--------|-------|-------------------------|--------------|-------|--------------------|------------|------------------|-----------------------------|-----------------|
| 申請軿    | 们年度   | 106                     |              |       | 申請類別 博士生           |            |                  |                             |                 |
| 申      | 請人    | 錢                       |              |       | 性別                 |            | 男                |                             |                 |
| 出生的    | 年月日   | 1968/                   |              |       | 年齡                 |            |                  |                             |                 |
| 申請核定   | 月份/金額 | 0個月/NT\$0               |              |       |                    |            |                  |                             |                 |
| 研究計畫。  | 中英文名稱 | 中文 : 輪轉<br>英文 : cycling |              |       |                    |            |                  |                             |                 |
| 學      | 389   | 數學教育                    |              |       | 駐外科技編              | E          |                  |                             |                 |
| 研究國    | 家/城市  | 土耳其/台灣                  |              |       | 研究機構/單<br>校/系所) 駐外 | 立(學<br>科技組 | 中文:台灣<br>英文:twb/ | 自行車/一日雙塔<br>'onedaytwotower |                 |
| 聯維     | 站地址   | 台北市大安區和。。。              | 000000000000 |       |                    |            |                  |                             |                 |
| 連絡     | 電話    |                         |              | EMAIL |                    | testuser@g | gss.com.tw       |                             |                 |
| 相關     | 閣檔案   | 相關規定                    |              |       | `<br>              |            |                  |                             |                 |
| ◆序號 功能 |       | \$ 國家                   | ◆ 機構英文名稱     | ◆ 單   | 位英文名稱              | ◆指導        | 譈授英文姓<br>名       | 簽約前財力證明                     | ◆ 最近一次更正<br>請時間 |
| 1      |       | 土耳其                     | twb          | oned  | aytwotower         |            |                  | 武     资約前財力證     名          |                 |

# 3.4. 英文財力證明更新補助期間

#### 操作步驟:

|     | 1:在畫面左方功能選單,點選財力證明更新補助期間,可進入功能畫面。 |    |      |       |                           |                     |                                       |                                          |                       |                    |                              |                               |                     |              |              |             |
|-----|-----------------------------------|----|------|-------|---------------------------|---------------------|---------------------------------------|------------------------------------------|-----------------------|--------------------|------------------------------|-------------------------------|---------------------|--------------|--------------|-------------|
|     | 英文財力證明更                           | 新補 | 助期間、 |       |                           |                     |                                       |                                          |                       |                    |                              |                               |                     |              |              |             |
| 人   | 才國外研究計畫管理系                        | 統  |      |       |                           |                     |                                       |                                          |                       |                    |                              |                               |                     | ·陳o瑛         | 登出           | <b>A</b> 中∼ |
| ≡   |                                   |    |      |       |                           |                     |                                       |                                          |                       |                    |                              |                               |                     |              |              |             |
| =   | 案件申請                              | ~  |      |       |                           |                     |                                       |                                          | 基本                    | 資料                 |                              |                               |                     |              |              |             |
| =   | 補件作業                              | ~  | 1    | 家定年度  |                           | 113                 |                                       |                                          |                       | 計畫類                | 別                            | 博士後(乙类                        | 頁)                  |              |              | _           |
|     | 英文財力證明更正                          | ~  |      | 申請人   |                           | 陳瑛                  |                                       |                                          |                       | 性別                 |                              |                               |                     |              |              | _           |
| B   | 英文財力證明更新補助期間                      | 1  | 出    | 生年月日  | 生年月日                      |                     |                                       | 年齢                                       | 年龄                    |                    |                              |                               | _                   |              |              |             |
| ß   | 簽約作業                              | ~  | 核定   | 目份/金額 | が金額 12個月/NT\$1500000 核定編號 |                     |                                       |                                          | 113-2917-I-564-001-A1 |                    |                              |                               | -1                  |              |              |             |
|     | 報到作業                              | ~  | 研究計  | 畫中英文名 | 稱                         | 中文: 腫瘤<br>英文: Repro | 基質交界之抗原呈現細胞<br>Igramming of Antigen-p | 重编程以活化抗腫瘤免疫反<br>presenting Cells in Tumo | 應<br>r-stror          | mal Interface to J | Activate Anti                | tumor Imm                     | unity               |              |              |             |
| #   | 計畫變更                              | ~  |      | 學門    |                           | 腫瘤                  |                                       |                                          |                       | 申請編                | 號                            | 113IF                         | 91                  |              |              |             |
| æ   | 次明請款                              | ~  | 研究   | 阎家/城市 |                           | 1                   |                                       |                                          |                       | 研究機構/單位(           | 學校/系所)                       | 中文: /                         |                     |              |              |             |
| 189 | 結案作業                              | ~  | 8    | 幕絡地址  |                           |                     |                                       |                                          |                       |                    |                              |                               |                     |              |              |             |
|     | 申請人-操作手冊                          | ~  | j    | 重絡電話  |                           | 091111111           |                                       |                                          |                       | EMA                | L                            | 02xxxxxxxxx                   | 000                 |              |              |             |
|     |                                   |    | #    | 目關檔案  |                           | 相關規定                |                                       |                                          |                       |                    |                              |                               |                     |              |              |             |
|     |                                   |    | ♦序號  | 功能    |                           | ≑ 國家                | ◆機構中文名稱                               | ◆ 機構英文名稱                                 | 6 ا                   | 系所中文名稱             | ⇔ 系所药                        | 较名稱                           | ≑ 指導教授英文<br>姓名      | 簽約前財力證明      | ÷ 最近一次<br>請時 | 烟潤          |
|     |                                   |    | 1    | 更新    |                           |                     |                                       |                                          |                       |                    |                              |                               |                     | ② 簽約前財力證 明   |              | ^           |
|     |                                   |    | 2    | 更新    | 美國(                       | (U.S.A.)            | 史丹佛大學                                 | Stanford University                      |                       |                    | School of<br>Divisi<br>Hemat | Medicine,<br>on of<br>ology1  | Ravindra Majeti     | 资約前財力證     明 |              |             |
|     |                                   |    | 3    | 更新    | - 美國(                     | (U.S.A.)            | 史丹佛大學                                 | Stanford University                      | 80                    | 學院病理部              | School of<br>Depart          | Medicine,<br>ment of<br>logy1 | Edgar G<br>Engleman | 包發約前財力證<br>明 |              |             |

選擇欲更新財力證明補助期間之機構,填寫補助期間、更新理由後送出即可

| Л      | 才國外研究計畫管理系統                                                                                                    | ē      |           |                                    |                          |                                                                | 中央 |                | 中心-陳o瑛                               | 登出        | A中~        |
|--------|----------------------------------------------------------------------------------------------------|--------|-----------|------------------------------------|--------------------------|----------------------------------------------------------------|----|----------------|--------------------------------------|-----------|------------|
|        | 案件申請<br>補件作業                                                                                                    | •<br>• | 出         | 申請人<br>生年月日<br>=月份/金額              | 財力證明更新新增<br>繳交送出<br>注意事項 |                                                                | ×  | 1-A1           |                                      |           | _          |
|        | 英文財力證明更正英文財力證明更新補助期間                                                                                                    | ~      | 研究計       | 畫中英文名稱                             | 1. 請填寫欲產生於<br>2. 待申請審核同意 | 廢約前財力證明的計畫執行起訖日,填寫完成並上傳相關更新證明文件,執行更新申請送<br>後,會重新產製新的財力證明。      | Н. |                |                                      |           |            |
| 8<br>1 | 受問         受問         3.行政業務語询:請洽 (02)2737-7105、 (02)2737-7236, ■: yywang@nstc.gov.tw;<br>pchents@nstc.gov.tw;           ■ 報3%作業         研究國家/城市         4.系統操作證詞:資訊服務專線 0800-212-058、 (02)2737-7590、 (02)2737-7591、 (02)2737-7592、 ■: 。 |        |           |                                    |                          |                                                                |    |                |                                      |           |            |
| ≈<br>≈ |                                                                                                    |        | 國家        | 美國(U.S.A.)<br>Stanford Liniversity |                          |                                                                |    |                |                                      |           |            |
| ≈<br>• | 結案作業<br>申請人·操作手冊                                                                                                    | *<br>* | n<br>≎ 序號 | 功能                                 | 系所英文名稱                   | School of Medicine, Department of Pathology1 Eduar C. Engleman |    | 教授英文<br>生名     | 簽約前財力證明                              | • 最近<br>i | 一次夏        |
|        |                                                                                                    |        | 1         | 更新 .                               | 補助期間*                    |                                                                |    |                | 一一一一一一一一一一一一一一一一一一一一一一一一一一一一一一一一一一一一 |           |            |
|        |                                                                                                    |        | 2         | 更新 . 美國                            | 更正理由*                    |                                                                |    | lra Majeti     | 図<br>酸約前財力證<br>明                     |           |            |
|        |                                                                                                    |        | 3         | 更新 美國                              | 更新證明文件                   | 已上傳道案 通信保案】未通擇任何檔案                                             | •  | gar G<br>Ieman | 包 <sub>簽約前財力證</sub> 明                |           |            |
|        |                                                                                                    |        | 首頁 〈      | 上一頁 1                              | 頁 1 <b>共1</b> 下一頁        | Ⅰ> 末頁 50 ✔ 毎頁                                                  |    |                |                                      | 示條目 1 - 3 | 。<br>3 共 3 |

待會內承辦人同意後,點選簽約前財力證明連結即可下載更新後的財力證明

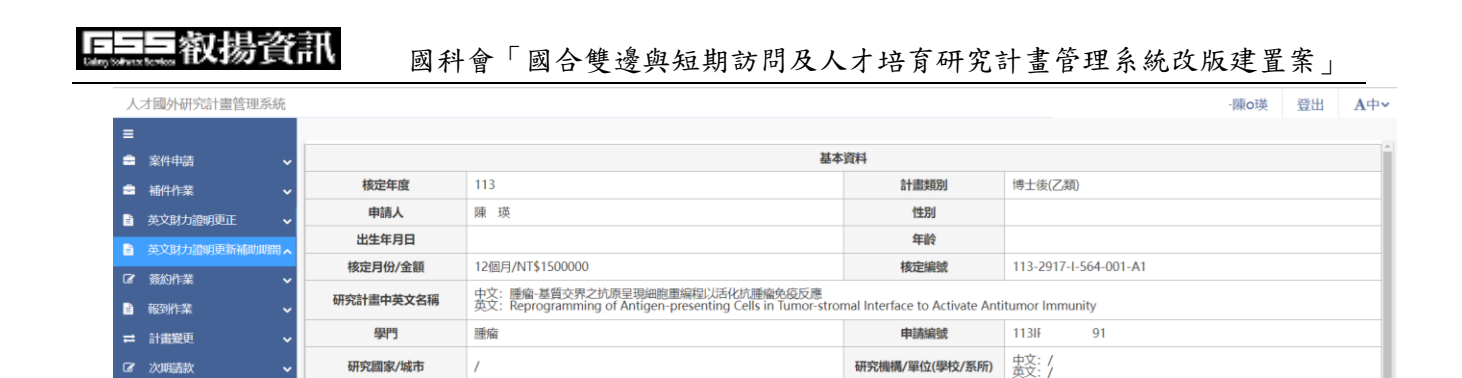

⇔ 機構英文名稱

Stanford University

Stanford University

EMAIL

• 系所中文名稱

醫學院病理部

02x0000000xx

♦ 系所英文名稱

School of Medicine,

Division of Hematology1

School of Medicine,

Department of Pathology1 ≑ 指導教授英文 姓名

Ravindra Majeti

Edgar G

Engleman

包簽約前財力證

明

包簽約前財力證

明

2 發約前財力證 明

▶ 結案作業

■ 申請人-操作手冊

聯絡地址

連絡電話

相關檔案

功能

更新 .

更新 . 美國(U.S.A.)

更新 · 美國(U.S.A.)

● 序號

1

2

3

091111111

⇔機構中文名稱

史丹佛大學

史丹佛大學

相開規定

# 3.5. 簽約作業

<u>操作步驟</u>:(如係博士後者,請依此流程辦理簽約作業,如係博士生者,請與 申請機構(學校)完成簽約作業)

1. 在畫面左方功能選單,點選簽約作業,可進入本功能畫面。

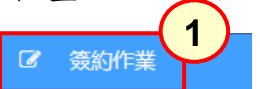

2. 於畫面上,按下基本資料,顯示計畫內容畫面。

| 2         |                                                                                           |                               |                                                                                                    |  |  |  |  |  |
|-----------|-------------------------------------------------------------------------------------------|-------------------------------|----------------------------------------------------------------------------------------------------|--|--|--|--|--|
| 基本資料國外研修資 | 料 合約書資料 國內撥款帳號資料 保證人資料                                                                    | 代收入資訊                         |                                                                                                    |  |  |  |  |  |
| 預覽合併檔 繳交注 | 关出                                                                                        |                               |                                                                                                    |  |  |  |  |  |
|           | 基本資料                                                                                      |                               |                                                                                                    |  |  |  |  |  |
| 申請執行年度    | 105                                                                                       | 申請類別                          | 博士後(乙類)                                                                                                    |  |  |  |  |  |
| 申請人       | Ĕ                                                                                         | 性別                            | 女                                                                                                    |  |  |  |  |  |
| 出生年月日     | 1988/12/23                                                                                | 年齡                            | 28                                                                                                    |  |  |  |  |  |
| 申請核定月份/金額 | 12個月/NT\$1300000                                                                          |                               |                                                                                                    |  |  |  |  |  |
| 研究計畫中英文名稱 | 中文:磁性奈米粒子暨微結構運用於生醫檢測、診斷及治<br>英文:Magnetic nanoparticles and microstructure fo<br>treatment | 療<br>r the application of bic | omedical biomedical detection, diagnosis and                                                                                 |  |  |  |  |  |
| 學門        | 磁性物理 - 實驗                                                                                 | 駐外科技組                         |                                                                                                    |  |  |  |  |  |
| 研究國家/城市   | 美國(U.S.A.)/                                                                               | 研究機構/單位(學校/<br>系所) 駐外科技組      | 中文:/<br>英文: The Johns Hopkins University/Department<br>of Physics & amp; Astronomy/Department of<br>Physics & amp; Astronomy |  |  |  |  |  |
| 聯絡地址      |                                                                                           |                               |                                                                                                    |  |  |  |  |  |
| 連絡電話      | 097231XXXX                                                                                | EMAIL                         | testuser@gss.com.tw                                                                                                    |  |  |  |  |  |
| 相關檔案      | 相關檔案 ② 簽約前財力證明 ③ 簽約前財力證明 ② 簽約前財力證明 ② 簽約前財力證明 ② 簽約前財力證明 副                                  |                               |                                                                                                    |  |  |  |  |  |

3. 按下國外研修資料,顯示計畫研修內容。

| 基本資 | 資料 國外研修    | 資料 國內撥款帳號資料 保證人資料 代收人                                                                                         | 資訊                                                                    |                        |
|-----|------------|----------------------------------------------------------------------------------------------------|-----------------------------------------------------------------------|------------------------|
| 暫7  | 字          | 3                                                                                                    |                                                                       |                        |
| 您要  | 選擇的機構名稱    | . 單位名稱、指導教授若有錯誤,請至「輔助公費英文證明內容更正其<br>能)                                                                        | 餘欄位點選後會另開視窗,請補齊相關資料。(博士後乙類                                            | 續才有此選取功                |
|     | 研修國家       | 研修機構                                                                                                    | 研修單位                                                                  | 指導教授                   |
| ٢   | 美國(U.S.A.) | The Johns Hopkins University/Department of Physics & Astronomy                                                | Department of Physics & Astronomy                                     | Daniel H.<br>Reich     |
| 0   | 美國(U.S.A.) | University of california Los Angeles/Department of<br>Bioengineering/Department of Chemistry and Biochemistry | Department of Bioengineering/Department of Chemistry and Biochemistry | Timothy J.<br>Deming   |
| ۲   | 美國(U.S.A.) | The Johns Hopkins University                                                                                  | Department of Physics & Astronomy                                     | Daniel H.<br>Reich     |
| 0   | 美國(U.S.A.) | University of california Los Angeles                                                                          | Department of Bioengineering/Department of Chemistry and Biochemistry | Timothy J.<br>Deming   |
| 0   | 美國(U.S.A.) | Carnegie Mellon University/Materials Science & Engineering ar<br>Biomedical Engineering                       | Materials Science & Engineering and Biomedical Engineering            | McHenry,<br>Michael E. |
| 0   | 美國(U.S.A.) | Carnegie Mellon University                                                                                    | Materials Science & Engineering and<br>Biomedical Engineering         | McHenry,<br>Michael E. |

4. 按下合約書資料,填寫相關欄位完成並儲存。

| 基本資料 國外研修資料 合約書資料 | 國內撥款帳號資料 保證人資料 代收人資訊                |
|-------------------|-------------------------------------|
| 暫存 4              |                                     |
| 國外研究機構出具之同意函*     | 2日上傳檔案 選擇檔案 未選擇任何檔案 確定              |
| 国内戶籍地址*           | 台南縣<br>(所填需與國民身分證上之戶籍地址—致)          |
| 國內戶籍電話*           | 07333333                            |
| 国内聯絡地址*           | 台南縣(<br>(申請人公文送達地址)                 |
| 國內聯絡電話*           | 07333333                            |
| 手機號碼*             | 07333333                            |
| 身分證正反面*           | 2日上傳檔案 選擇檔案 未選擇任何檔案 確定              |
| 輔助公費計畫起始基準日*      | 補助起始日期為: 105/12/19 購 清除 (需抵達國外研究機構) |

5. 按下國內撥款帳號資料,填寫相關欄位完成並儲存。

| 基本資料 國外研修資料 合約<br>暫存 | 書資料 國内撥款帳號資料 5 人資料 代收人資訊 |
|----------------------|--------------------------|
| 戶名*                  | 黄珍語                      |
| 銀行帳號*                | 3333333333333            |
| 銀行代碼/名稱*             | 002-中國農民銀行 ~             |
| 分行代碼/名稱*             | 0020002-中國農民銀行企劃部 ~      |
| 分行地址*                | 黄珍語住址                    |
| 存摺基本資料頁*             | 2日上傳檔案 選擇檔案 未選擇任何檔案 確定   |

| Galaxyisthata | <b>三                                    </b> | 國合雙邊與短期訪問及人才培育研究計畫管理系統改版建                      | 置案」 |
|---------------|----------------------------------------------|------------------------------------------------|-----|
| 6. २          | 按下保證人資料,填寫                                   | 相關欄位完成並儲存。                                     |     |
|               | 基本資料 國外研修資料 合約書資料 國內撥<br>暫存                  | 款帳號資料 保證人資料 成人資訊                               |     |
|               | 姓名*                                          | 黃笹                                             |     |
|               | 性別*                                          | 男 ~                                            |     |
|               | 身分證字號*                                       | W2222333                                       |     |
|               | 任職單位*                                        | GSS                                            |     |
|               | <b>王能</b> 宋码*                                | PM                                             |     |
|               | 薪贴或年薪/年資*                                    | 薪點或年薪:<br>2030300<br>年資:<br>21<br>(公務人員講填薪點年資) |     |
|               |                                              |                                                |     |

| 戶籍地址* | 台南縣佳里鎮鎮山里17鄰鎮山街12號<br>(所填壽與國民身分證上之戶籍地址一致) |
|-------|-------------------------------------------|
| 戶籍電話* | 0933333222                                |
|       |                                           |

# 7. 按下代收人資訊,填寫相關欄位完成並儲存。

| 基本資料 | 國外研修資料             | 合約書資料 國內撥款帳號資料 保證人資料 代收人資訊                | 4 |
|------|--------------------|-------------------------------------------|---|
| 暫存   |                    |                                           |   |
|      | 代收人姓名*             | 黄媽媽                                       |   |
| Ē    | 國內送達地址*            | 台南影<br>(代收人)公文將寄至的聯絡地址,請將確認此地址屆時會有代收人簽收公文 |   |
| 代    | 收人戶籍地址*            | 台南縣                                       |   |
|      | 代收人電話*             | 0933333222                                |   |
|      | 代收人手機 <sup>*</sup> | 0933333222                                |   |
| 1    | 代收人Email*          | test2gss.com.tw                           |   |
|      |                    |                                           | 4 |

# 3.6.報到作業

操作步驟:

- 1:在畫面左方功能選單,點選報到作業,可進入本功能畫面。
- 2:於畫面上,按下報到。

| <b>◆ 序</b> 號 | 功能     | ◆ 申請編號         | ◆ 案件狀態(會<br>外) | ◆ 執行狀態  | ◆核定編號              | ♦ 學門          | ◆ 計畫名                                      |
|--------------|--------|----------------|----------------|---------|--------------------|---------------|--------------------------------------------|
| 1            | 報到     | 105IP999900174 | 完成             | 執行通過    | 105-2917-1-564-094 | 醫學生化及分子<br>生物 |                                            |
| 2            | 報到     | 105IP999900174 | 完成             | 執行通過    | 105-2917-I-564-094 | 醫學生化及分子<br>生物 | 研究PKC-η在<br>regulatory T系<br>腫瘤免疫系統<br>的角色 |
| ▲            | 〈上一頁 1 | 頁 1 共1 下       | 一頁) 末頁         | 20 🗸 每頁 |                    | 12            | ▶ 預示條目 1 - 2 共 2                           |

### 2.1: 顯示計畫基本資料。

| 報到            |                                                               |                                  | ×                                                                                                    |
|---------------|---------------------------------------------------------------|----------------------------------|----------------------------------------------------------------------------------------------------|
| 儲存 取消         | ä                                                             |                                  | Í                                                                                                    |
|               | 基本                                                            | 資料                               |                                                                                                    |
| 申請執行年度        | 105                                                           | 申請類別                             | 博士後(甲類)                                                                                                    |
| 申請人           | 劉                                                             | 性別                               |                                                                                                    |
| 出生年月日         |                                                               | 年齡                               |                                                                                                    |
| 研究計畫中英<br>文名稱 | 中文:研究PKC-ŋ在regulatory T細胞<br>英文: The role of PKCŋ in regulato | 副調控腫瘤免疫系<br>ary T cell-media     | 統中所扮演的角色<br>ted tumor-specific immunity                                                                             |
| 學門            | 醫學生化及分子生物                                                     | 駐外科技組                            |                                                                                                    |
| 研究國家/城<br>市   | 美國(U.S.A.)/聖地牙哥                                               | 研究機構/單<br>位(學校/系<br>所) 駐外科技<br>組 | 中文:拉荷亞過敏與免疫學研究所/<br>細胞生物部門<br>英文:La Jolla Institute for<br>Allergy & amp;<br>Immunology/Division of Cell<br>Biology |

2.2:填寫報到相關資料,儲存後即完成報到。

|                       | 報到資訊       |
|-----------------------|------------|
| 護照個人資料<br>頁           | 選擇檔案 3.pdf |
| 護照出入境戳<br>記頁          | 選擇檔案 2.pdf |
| 國外教授出具<br>之抵達日期信<br>函 | 選擇檔案 1.pdf |

## 3.7.計畫變更

操作步驟:

- 1:在畫面左方功能選單,點選計畫變更,可進入本功能畫面。 = 計畫要更
- 2:於畫面上,按下計畫變更。

| ◆ 序號  | 功能     | 註銷     | ⇔ 狀態      | ◆ 核定編號             | ◆學門           | ◆ 計畫名稱                                |
|-------|--------|--------|-----------|--------------------|---------------|---------------------------------------|
| 1     | 計畫變更   | と記当    | 完成        | 105-2917-I-564-094 | 醫學生化及分子<br>生物 | 研究PKC-n在regulatory T細胞調控腫瘤免疫系統中所扮演的角色 |
| 镇、    | 一頁 1 頁 | [1] 共1 | 下一頁> 末頁 2 | 20 🖌 每頁            |               | 顯示條目 1 - 1 共                          |
| LACAR |        |        |           |                    |               |                                       |

3:顯示計畫基本資料,依欲變更相關資料,各別按入變更功能。

| ,  | 人才國外研究計畫管理系統 卡羅琳學院·張世欣 登出 A中 |        |                              |                                                                            |                     |      |                                                            |            |       |  |
|----|------------------------------|--------|------------------------------|----------------------------------------------------------------------------|---------------------|------|------------------------------------------------------------|------------|-------|--|
| =  |                              | 計畫變更-計 | 畫變更對照表                       | (3)                                                                        |                     |      |                                                            |            |       |  |
|    | 案件申請 <b>~</b>                | 繳交送出   | 總交送出 變更研究期間 變更國外研究機構或指導教授 國閉 |                                                                            |                     |      |                                                            |            |       |  |
|    | 補件作業 く                       |        |                              |                                                                            |                     |      |                                                            | Î          |       |  |
| 6  | 英文財力證明更新補助期間                 | 核定年    | 度 112                        |                                                                            | 計畫類別                |      | 博士後(甲類)                                                    |            |       |  |
| ß  | <b>轰約作業</b> ✓                | 由詰     | <b>⊒</b> 5 <b>J</b>          |                                                                            | 性別                  |      |                                                            |            | _     |  |
| •  | 報到作業 🗸 🖌                     |        |                              |                                                                            | (11))               |      |                                                            |            | -     |  |
| =  | 計畫變更 🔨                       | 西生年)   | FIC .                        |                                                                            | 平戦                  |      |                                                            |            | _     |  |
| ß  | 次期請款 🖌 🖌                     | 核定月份   | /金額 12個月                     | ]/NT\$1300000                                                              | 核定編號                |      | 112-2917                                                   |            | _     |  |
| 12 | 結案作業 🖌 🖌                     | 研究計畫中語 | 英文名稱 中文:                     | 探討本體感受在腦幹運動控制迴路中所扮演的角色<br>Propriocontive control of brainstem motor comman | de                  |      |                                                            |            | - 1   |  |
|    | 申請人-操作手冊 🖌 🖌                 |        |                              |                                                                            |                     |      |                                                            |            | _     |  |
|    |                              | 學門     | 基礎当                          | 2420                                                                       | 甲請編號 1121P999900014 |      | 112IP999900014                                             |            |       |  |
|    |                              | 研究國家   | /城市 瑞典/                      | 斯德哥爾摩                                                                      | 研究機構/單位(雪<br>所)     | 學校/系 | 中文:卡羅琳學院/神經科學研究所<br>英文:Karolinska Institutet/Department of | of Neuroso | ience |  |
|    |                              | 聯絡地    | 址                            |                                                                            |                     |      |                                                            |            |       |  |
|    |                              | 連絡電    | 語                            |                                                                            | EMAIL               |      | @gmail.com                                                 |            |       |  |
|    |                              | 相關檔    | <b>寐 1</b> 2行                | 政契約書合併檔 🕄 博士後領款收據第一期 🕄 博士後領蒙                                               | 、<br>吹收據第二期 🔽 簽約    | 約後財力 | 證明 🔽 簽約前財力證明 相關規定                                          |            |       |  |
|    |                              |        |                              | 原核定内容                                                                      |                     |      | 變更後內容                                                      |            |       |  |
|    |                              | 함      | 畫狀態                          | 完成                                                                         |                     |      |                                                            |            |       |  |

4:變更研究期間-選擇變更的項目

| 人才國外研究計畫管理系統   |               |                                                           |                                  | -邱o瑜 登出                                       |  |
|----------------|---------------|-----------------------------------------------------------|----------------------------------|-----------------------------------------------|--|
| =              | 計畫變更-變更研究期間   |                                                           |                                  |                                               |  |
| 🚔 案件申請 🗸 🗸     | 储存回對照表        | 899<br>8                                                  |                                  |                                               |  |
| 🚔 補件作業 🗸 🗸     | WINGIETXXIII  | 英文: Temporal Analysis of Music Using Explainable Deep Lea | ming Methods                     |                                               |  |
| 📄 英文財力證明更正 🗸 🗸 | 學門            | 人工智慧與計算智慧                                                 | 申請編號                             | 112IP999900025                                |  |
| 英文財力證明更新補助明問 ~ | TTT ON CHIEFS | AND Color and                                             | TTEM-186188 (001-) (001-) (001-) | 中文:弗勞恩霍夫積體電路研究所/埃爾蘭根國際音頻實驗室                   |  |
| G 资約作業 v       | 明元国歌( 400     | tela/changen                                              | 如尤杨相/ 单位(李代/ 永阳)                 | IIS/International Audio Laboratories Erlangen |  |
| 副 報到作業 ~       | 聯絡地址          | 台南市東區大智里16鄰長東街41巷80號                                      |                                  |                                               |  |
| ≓ 計畫變更 ^       | 連絡電話          | 111111                                                    | EMAIL                            | aa@gmail.com                                  |  |
| ⑦ 次期請款 ~       | 相關檔案          | 2 行政契約書合併檔 2 博士後領款收據第一期 2 博士後領款收出                         | 據第二期 2 簽約後財力證明 2 簽約前財力證明 相關規定    |                                               |  |
| № 結案作業 ∨       |               |                                                           | 自由力容                             |                                               |  |
| 🖹 申請人-操作手冊 🖌 🖌 | 補助起迄          | 112/05/01~113/04/30                                       | CALLER                           |                                               |  |
|                | 變更日期 <b>*</b> | -請選擇- ^                                                   |                                  |                                               |  |
|                | 上傳證明文件*       | - 請選擇-<br>變更補助起始日<br>輸車は50-1000                           |                                  |                                               |  |

5:變更研究期間-選擇變更出國前懷孕或是國外研究期間懷孕者,請下載 分段/保留受補助資格執行計畫申請表範本後,簽完名需再將檔案上傳。

| 人 | オ國外研究計畫管理系統   |                      |                     |                                                                        |                                               |                    | -邱0瑜        | 登出 | <b>A</b> 中∽ |  |  |
|---|---------------|----------------------|---------------------|------------------------------------------------------------------------|-----------------------------------------------|--------------------|-------------|----|-------------|--|--|
| ≡ |               | 計畫變更-計畫變更            | 對照表                 |                                                                        |                                               |                    |             |    | *           |  |  |
| = | 案件申請 ~        | - 総交送出 變更<br>研究開客/協告 | 研究期間 變更             | 國外研究機構或指導教授 關閉                                                         |                                               |                    |             |    |             |  |  |
| = | 補件作業 ~        | W12 Galleson 440152  | Porgody Land        | angen                                                                  | IIS/International Audio Laboratories Erlangen |                    |             |    |             |  |  |
|   | 英文財力證明更正      | 聯絡地址                 | 台南市東                | 南市東區大智里16鄰長東街41巷80號                                                    |                                               |                    |             |    |             |  |  |
|   | 英文財力證明更新補助期間、 | 連絡電話                 | 111111              | 1                                                                      | EMAIL                                         | EMAIL aa@gmail.com |             |    |             |  |  |
| œ | 轰約作業 🗸        | 相關檔案                 | 包行政                 | 3.<br>【行政契約書合併准 3. 博士传诵款收磋算一册 3. 博士传诵款收磋算二册 3. 餐約传财力通明 5. 餐約前財力通明 相關規定 |                                               |                    |             |    |             |  |  |
|   | 報到作業          |                      |                     | 面核完内察                                                                  |                                               |                    | 攀面後内察       |    | -           |  |  |
| = | 計畫變更          |                      | 444                 |                                                                        | 定內容                                           |                    | # XIX / 117 |    |             |  |  |
| Ø | 次明請款 🗸        | 11曲次                 |                     | 5000                                                                   |                                               | 暫任                 |             |    |             |  |  |
| R | 結案作業 🗸        | 研究機構/指               | 導教授                 | 弗勞恩霍夫積體電路研究所/Meinard Mueller                                           |                                               | /                  |             |    |             |  |  |
|   | 申請人-操作手冊 🗸    | 執行期                  | 限                   | 112/05/01~113/04/30                                                    |                                               |                    |             |    | _           |  |  |
|   |               | 分段/保留受補助資格           | 翰衍計畫申請表             | 選擇檔案 未深探任何機変                                                           |                                               |                    |             |    | - 1         |  |  |
|   |               | 範本下                  | 載                   | And the loss of a Constraint of the Constraint                         |                                               |                    |             |    | - 1         |  |  |
|   |               |                      |                     |                                                                        |                                               |                    |             |    |             |  |  |
|   |               |                      |                     |                                                                        |                                               |                    |             |    |             |  |  |
|   |               | 變更原                  | 因                   |                                                                        |                                               |                    |             |    |             |  |  |
|   |               |                      |                     |                                                                        |                                               |                    |             |    |             |  |  |
|   |               | 序號                   |                     | 類別                                                                     |                                               |                    | 附件檔案        |    |             |  |  |
|   |               |                      |                     |                                                                        |                                               |                    | PLATE MADE  |    |             |  |  |
|   |               | 1                    | 護服及入出地職職給認文件 🖸 檔案下載 |                                                                        |                                               |                    |             |    |             |  |  |

I

## 3.8. 次期請款

操作步驟:(如係博士後者,請依此流程辦理次期請款。)

1:在畫面左方功能選單,點選次期請款,可進入本功能畫面。

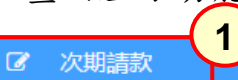

2:於畫面上,按下【第2期】:105/08/01 可開始申請

| <b>⇔ 序</b> 號 | 功能                                           | <b>≑ 案件狀</b> 態(會<br>外) | ♦ 核定編號             | ≑補助起迄               | ≑補助月份/金額            |   |
|--------------|----------------------------------------------|------------------------|--------------------|---------------------|---------------------|---|
| 1            | 【第1期】: 105/04/01已請領<br>【第2期】: 105/08/01可開始申請 | 2                      | 105-2917-I-564-094 | 105/04/01~106/03/31 | 12個月/1,300,000<br>元 | * |
| 2            | 【第1期】:105/04/01已請領<br>【第2期】:105/08/01可開始申請   |                        | 105-2917-1-564-094 | 105/11/08~106/11/07 | 12個月/1,300,000<br>元 | - |

#### 2.1:顯示次期請款相關資料。

| 次期請款                                                                                                    |                                  |       |            |                    |     |                                     |                             |                              |  |  |
|----------------------------------------------------------------------------------------------------|----------------------------------|-------|------------|--------------------|-----|-------------------------------------|-----------------------------|------------------------------|--|--|
| 關閉                                                                                                    | 繳交送出 列                           | 印領款收捕 | \$ 合併檔     |                    |     |                                     |                             |                              |  |  |
| 1.* 表示必填欄位。     2. 請於領款收據簽名後, 影奇至國科會科教園合處。     3. 文件上傳和以PDF檔案相式。     4. 行改業務語詞: 請合 (02)2737-7105、(02)2737-7236, ■: yywang@nstc.gov.tw, stanleycheng@nstc.gov.tw,     5. 系统操作語詞: 資訊服務傳線 0800-212-058、(02)2737-7590、(02)2737-7591、(02)2737-7592, ■: misservice@nstc.gov.tw,     5. 系统操作語詞: 資訊服務傳線 0800-212-058、(02)2737-7590、(02)2737-7591、(02)2737-7592, ■: misservice@nstc.gov.tw, |                                  |       |            |                    |     |                                     |                             |                              |  |  |
|                                                                                                    |                                  |       |            |                    | 案件  | 資訊                                  |                             |                              |  |  |
| 案                                                                                                    | 件狀態                              |       |            |                    |     |                                     |                             |                              |  |  |
| 退神                                                                                                    | <b>韩件原因</b>                      |       |            |                    |     |                                     |                             |                              |  |  |
| 基本資料                                                                                                    |                                  |       |            |                    |     |                                     |                             |                              |  |  |
| 核                                                                                                    | 核定年度 113                         |       |            |                    |     | 計畫類別                                | 博士後(甲類)                     |                              |  |  |
| ŧ                                                                                                    | 申請人 蘇                            |       |            |                    |     | 性別                                  | 男                           |                              |  |  |
| 出生                                                                                                    | <b>出生年月日</b> 198 /17             |       | /17        |                    |     | 年齢                                  | £.                          | £                            |  |  |
| 核定月                                                                                                    | 核定月份/金額 12個月/NT\$1500000         |       |            |                    |     | 核定編號 113-2917-1-564-021             |                             |                              |  |  |
| 研究計畫                                                                                                    | 研究計畫中英文名稱 中文:以空間分析 英文: Investiga |       |            |                    |     | 因子<br>ent by spatial analysis in lu | ng cancer patients received | d immunotherapy              |  |  |
| -                                                                                                    | 學門                               | 胸腔内種  | 4          |                    |     | 申請編號 1131P! 176                     |                             |                              |  |  |
| 研究                                                                                                    | 國家/城市                            | 美國/哥  | 倫布         | 研究機構/單位(學校/        |     | 研究機構/單位(學校/系所                       | 中文: 俄亥俄<br>英文: Ohio S       | 心<br>rehensive Cancer Center |  |  |
|                                                                                                    | 連絡電話                             | 5     | 037-32XXXX |                    |     | EMAIL                               | @gss.com.tw                 |                              |  |  |
|                                                                                                    | 相關檔案                             | ŝ     | 包簽約前財力     | 證明 🛛 簽約後財力證明 🕄 博士行 | 後合約 | 書 2 博士後領款收據第1                       | 期 🕄 博士後領款收據第二               | 明 相關規定                       |  |  |
|                                                                                                    |                                  |       |            |                    | 申請  | 内容                                  |                             |                              |  |  |
|                                                                                                    |                                  | 申請期別  | U          |                    |     | 2                                   |                             |                              |  |  |
|                                                                                                    | 4                                | 期請款金  | 注額         | 650,000            |     | 補助起使日                               | 105/04/01                   |                              |  |  |
|                                                                                                    | 預                                | 定補助期  | 滿日         | 106/03/31          |     | 核定編號                                | 105-2917-I-564-094          |                              |  |  |
|                                                                                                    |                                  |       |            | E                  | 内撥款 | 帳號資料                                |                             |                              |  |  |
|                                                                                                    |                                  | 戶名    |            |                    |     |                                     |                             |                              |  |  |
|                                                                                                    |                                  | 銀行帳號  | 1          | (郵局請輸入局            | 司帳號 | 共14碼)                               |                             |                              |  |  |
|                                                                                                    | 銀                                | 亍代碼/名 | 稱          | 700/ 郵政儲金          |     |                                     |                             |                              |  |  |
|                                                                                                    | 分                                | 亍代碼/名 | 3稱         | 7000021/ 郵政存簿儲金    |     |                                     |                             |                              |  |  |
|                                                                                                    |                                  | 分行地址  |            |                    |     |                                     |                             |                              |  |  |

2.2: 填寫請款相關資料,繳交送出後即完成請款作業。

叡揚資訊 F-國科會「國合雙邊與短期訪問及人才培育研究計畫管理系統改版建置案」 **送已上傳檔案** 選擇檔案 未選擇任何檔案 確定 存摺基本資料頁\* (併檔帶出存摺頁) 研修狀況 已上傳檔案 選擇檔案 未選擇任何檔案 確定 指導教授出具之在職證明\* 1207進修 進修概況\* 内容請勿超過2000個中文字。 1207參與研究活動 參與研究活動概況\* 内容請勿超過2000個中文字。 1207困難 困難情形 内容請勿超過2000個中文字。

# 3:按下列印領款收據,可下載計畫之黏存單。

| 次期請款                                                                                                 | 3                        |                                       |                                  | 8                            |  |  |  |  |
|----------------------------------------------------------------------------------------------------|--------------------------|---------------------------------------|----------------------------------|------------------------------|--|--|--|--|
| 關閉 繳交送出 列                                                                                            | 印領款收據                    |                                       |                                  |                              |  |  |  |  |
| 注意事項                                                                                                 |                          |                                       |                                  | A                            |  |  |  |  |
| 1.*表示必填欄位。                                                                                           |                          |                                       |                                  |                              |  |  |  |  |
| 2. 請於領款收據簽名後,郵寄至國科會科教國合處。                                                                            |                          |                                       |                                  |                              |  |  |  |  |
| 3. 文件上傳須以PDF檔案格式。                                                                                    |                          |                                       |                                  |                              |  |  |  |  |
| 4. 行政業務諮詢: 請洽 (02)2737-7105、(02)2737-7236, 🔤: yywang@nstc.gov.tw; stanleycheng@nstc.gov.tw。          |                          |                                       |                                  |                              |  |  |  |  |
| 5. 系統操作諮詢: 資訊服務專線 0800-212-058、(02)2737-7590、(02)2737-7591、(02)2737-7592, 🛛: misservice@nstc.gov.tw。 |                          |                                       |                                  |                              |  |  |  |  |
| 案件資訊                                                                                                 |                          |                                       |                                  |                              |  |  |  |  |
| 案件狀態                                                                                                 |                          |                                       |                                  |                              |  |  |  |  |
| 退補件原因                                                                                                |                          |                                       |                                  |                              |  |  |  |  |
|                                                                                                    | 基本                       | 資料                                    |                                  |                              |  |  |  |  |
| 核定年度                                                                                                 | 113                      | 計畫類別                                  | 博士後(甲類)                          |                              |  |  |  |  |
| 申請人                                                                                                  | 瀬                        | 性別                                    | 男                                |                              |  |  |  |  |
| 出生年月日                                                                                                | 198 /17                  | 年齢                                    | 1.                               |                              |  |  |  |  |
| 核定月份/金額                                                                                              | 12個月/NT\$1500000         | 核定編號                                  | 113-2917-I-564-021               |                              |  |  |  |  |
| 研究計畫中英文名稱                                                                                            | 中文:以空間分<br>英文: Investiga | 因子<br>ent by spatial analysis in lung | cancer patients received immunot | herapy                       |  |  |  |  |
| 學門                                                                                                   | 胸腔内科                     | 申請編號                                  | 113IP! 176                       |                              |  |  |  |  |
| 研究國家/城市                                                                                              | 美國/哥倫布                   | 研究機構/單位(學校/系所)                        | 中文: 俄亥俄<br>英文: Ohio S            | 心<br>rehensive Cancer Center |  |  |  |  |

#### 行政院國家科學技術發展 原始憑證黏存單

請款單號碼:1040057895

| 憑證<br>共 張 | NT\$1, 300, 00 | 金 額<br>0 |      | 經費<br>計新 | 科目:105-2<br>台幣:壹佰多 | 917-I<br>\$拾萬元整 |                            |
|-----------|----------------|----------|------|----------|--------------------|-----------------|----------------------------|
| 案由        | 105年度劉)        |          |      |          |                    |                 |                            |
| 承辦人       | 點驗保管<br>或證明人   | 科長       | 單位主義 | 管        | 審核                 | 主辦會計            | 基金主持人<br>或授權代簽人            |
|           |                |          |      |          |                    |                 | 依分層負責規<br>定授權主計處<br>處長代為決行 |

【以上由科技部填寫】

#### 領款收據

核定編號:105-2917-I-

研修類別:博士後(甲類)

| 領款人姓名               | 劉                                                                                                    |      |         | 所屬<br>期限     | 民國2016年10月01日<br>至2017年03月31日 |             |  |  |
|---------------------|----------------------------------------------------------------------------------------------------|------|---------|--------------|-------------------------------|-------------|--|--|
| 費用別                 | 國外從事研究                                                                                                    | 1博士後 | £(甲類    | )            |                               |             |  |  |
| 摘                   | 要                                                                                                    | 單位   | 單位<br>數 | 位 單位金額 實發金 ¥ |                               |             |  |  |
| 國外從事研究博<br>)補助公費年度第 | 士後(甲類<br>芎期電匯撥款                                                                                                    | 期    | 1       | 1, 300, 000  |                               | 1, 300, 000 |  |  |
| 以上實發金額壹             | 佰參拾萬元整                                                                                                    | 元整,  | 業已如     | 數領到無訛        |                               |             |  |  |
| 姓名:<br>電名<br>撥      | 以上貫發金額壹佰麥拾萬元整元整, 葉已如數領到無能<br>姓名:(簽章)<br>電匯撥款至本人國內帳戶如下:<br>戶名:劉<br>戶籍地址:苗栗縣<br>戶籍電話:037<br>聯絡地址:苗栗縣<br>聯絡電話:(<br>銀行(郵局)名稱:郵政信金<br>分行(分局)名稱:郵政存薄儲金<br>分行(郵局)地址: |      |         |              |                               |             |  |  |
| 銀行(雪                | 郎局)代碼                                                                                                    |      | 分行      | <b></b> 行代碼  | 銀行帳號(雪                        | 郎局帳號)       |  |  |
| 700 7000021 42      |                                                                                                    |      |         |              |                               |             |  |  |
|                     |                                                                                                    |      | 中華民     | 國105年12月     | 08日                           |             |  |  |

說:本收據經有關人員核章後送主計室辦理付款手續

明:

#### 傳票號碼:

4:按下合併檔,可以下載次期撥款申請函。

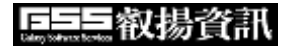

| 次期請款                                                                                                 |                          |                                       |                                  | ×                             |  |  |  |  |  |
|----------------------------------------------------------------------------------------------------|--------------------------|---------------------------------------|----------------------------------|-------------------------------|--|--|--|--|--|
| 關閉 繳交送出 列                                                                                            | 印領款收據合併檔                 |                                       |                                  |                               |  |  |  |  |  |
| 注意事項                                                                                                 |                          |                                       |                                  |                               |  |  |  |  |  |
| 1.*表示必填欄位。                                                                                           |                          |                                       |                                  |                               |  |  |  |  |  |
| 2.請於領款收據簽名後,郵寄至國科會科教國合處。                                                                             |                          |                                       |                                  |                               |  |  |  |  |  |
| 3. 文件上傳須以PDF檔案格式。                                                                                    |                          |                                       |                                  |                               |  |  |  |  |  |
| 4. 行政業務諮詢: 請洽 (02)2737-7105、(02)2737-7236, 🔤: yywang@nstc.gov.tw; stanleycheng@nstc.gov.tw,          |                          |                                       |                                  |                               |  |  |  |  |  |
| 5. 系統操作諮詢: 資訊服務專線 0800-212-058、(02)2737-7590、(02)2737-7591、(02)2737-7592, 🔤: misservice@nstc.gov.tw。 |                          |                                       |                                  |                               |  |  |  |  |  |
| 案件資訊                                                                                                 |                          |                                       |                                  |                               |  |  |  |  |  |
| 案件狀態                                                                                                 |                          |                                       |                                  |                               |  |  |  |  |  |
| 退補件原因                                                                                                |                          |                                       |                                  |                               |  |  |  |  |  |
|                                                                                                    | 基本                       | 資料                                    |                                  |                               |  |  |  |  |  |
| 核定年度                                                                                                 | 113                      | 計畫類別                                  | 博士後(甲類)                          |                               |  |  |  |  |  |
| 申請人                                                                                                  | 蘇                        | 性別                                    | 男                                |                               |  |  |  |  |  |
| 出生年月日                                                                                                | 19٤ /17                  | 年齡                                    | £.,                              |                               |  |  |  |  |  |
| 核定月份/金額                                                                                              | 12個月/NT\$1500000         | 核定編號                                  | 113-2917-I-564-021               |                               |  |  |  |  |  |
| 研究計畫中英文名稱                                                                                            | 中文:以空間分<br>英文: Investiga | 因子<br>ent by spatial analysis in lung | cancer patients received immunot | herapy                        |  |  |  |  |  |
| 學門                                                                                                   | 胸腔内科                     | 申請編號                                  | 113IP! 176                       |                               |  |  |  |  |  |
| 研究國家/城市                                                                                              | 美國/哥倫布                   | 研究機構/單位(學校/系所)                        | 中文: 俄亥俄<br>英文: Ohio S            | ம்<br>rehensive Cancer Center |  |  |  |  |  |

科教國合處

補助赴國外從事博士後研究(甲類)申請函

受文者:國科會

日期: 年 月 日 速別:普通件 密等:普通 附件:如文 公文類別:一般公文

主旨:補助赴國外從事博士後研究受補助人【 蘇柏嵐 】,申請辦理說明 所勾選項目,請 查照。

說明:

一、依據 貴會「補助赴國外從事博士後研究(甲類)作業要點」辦理。
二、辦理項目:
□簽約及申領第一期補助公費
■申領次期補助公費
□計畫變更
□結案作業
□計畫註銷並繳還補助公費

□其他

## 3.9. 結案作業

#### 操作步驟:

1:在畫面左方功能選單,點選結案作業,可進入本功能畫面。

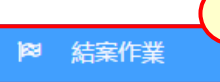

#### 2:於畫面上,填寫結案相關資料,繳交送出後即完成結案。

| 結案新增              |                                                                                                    |                    |                                             |  |  |  |  |  |  |  |  |
|-------------------|----------------------------------------------------------------------------------------------------|--------------------|---------------------------------------------|--|--|--|--|--|--|--|--|
| 繳交送出 取消           |                                                                                                    |                    |                                             |  |  |  |  |  |  |  |  |
| 注意事項              |                                                                                                    |                    | A                                           |  |  |  |  |  |  |  |  |
| 1. * 表示必填欄位。      | 1.*表示必填欄位。                                                                                           |                    |                                             |  |  |  |  |  |  |  |  |
| 2. 文件上傳須以PDF檔案格式。 |                                                                                                    |                    |                                             |  |  |  |  |  |  |  |  |
| 3. 行政業務諮詢: 請      | 3. 行政業務諮詞:請洽 (02)2737-7105、(02)2737-7236, 🔤: yywang@nstc.gov.tw; stanleycheng@nstc.gov.tw。           |                    |                                             |  |  |  |  |  |  |  |  |
| 4. 系統操作諮詢:資       | 4. 系統操作諮詢: 資訊服務專線 0800-212-058、(02)2737-7590、(02)2737-7591、(02)2737-7592, 🔤: misservice@nstc.gov.tw。 |                    |                                             |  |  |  |  |  |  |  |  |
|                   |                                                                                                    |                    |                                             |  |  |  |  |  |  |  |  |
|                   | 基本資料                                                                                                 |                    |                                             |  |  |  |  |  |  |  |  |
| 核定年度              | 113                                                                                                  | 計畫類別               | 博士生(含台德NSTC-DADD三明治計畫)                      |  |  |  |  |  |  |  |  |
| 申請人               | 黄                                                                                                    | 性別                 |                                             |  |  |  |  |  |  |  |  |
| 出生年月日             | 1995/                                                                                                | 年齡                 |                                             |  |  |  |  |  |  |  |  |
| 研究計畫中英文名稱         |                                                                                                    |                    |                                             |  |  |  |  |  |  |  |  |
|                   |                                                                                                    |                    | •                                           |  |  |  |  |  |  |  |  |
| 學門                | 醫學生化及分子生物                                                                                            | 申請編號               | 113                                         |  |  |  |  |  |  |  |  |
| 研究國家/城市           | 美國/休斯頓                                                                                               | 研究機構/單位(學校/系<br>所) | 中文:<br>合生物學暨藥理學系<br>英文:<br>Texas<br>of Inte |  |  |  |  |  |  |  |  |

| 核定月數                                                                                                    | 12個月/NT\$900,000                          |                |            |      |        |  |  |  |  |
|----------------------------------------------------------------------------------------------------|-------------------------------------------|----------------|------------|------|--------|--|--|--|--|
| 本國護照相關證明(請上傳<br>(1)含照片之護照資料頁、<br>及(2)諾昭中京聯討式)出                                                                      | 選擇檔案未                                     | 選擇任何檔案         |            |      |        |  |  |  |  |
| 及(2) 護照內負截記或入击<br>國日期證明書) *                                                                                         | (含護照基本資料頁及入出境截記頁。若戳記模糊不清或不全者,需附上內政部入出境證明) |                |            |      |        |  |  |  |  |
| 完整報告 *                                                                                                    | 選擇檔案未                                     | 選擇任何檔案         |            |      |        |  |  |  |  |
|                                                                                                    | (請依規定格式撰寫,包含國外指導教授評核、研究報告及成果自評)           |                |            |      |        |  |  |  |  |
| 其他證明文件                                                                                                    | 選擇檔案」未選擇任何檔案                              |                |            |      |        |  |  |  |  |
| 未來5年常用EMAIL *                                                                                                    |                                           |                |            |      |        |  |  |  |  |
|                                                                                                    | *申請本計畫獲國<br>否                             | 劉外機構補助單位 ○ 是 ◉ | 機構<br>(更多) | 補助項目 | 補助金額 0 |  |  |  |  |
| 補助期間是否獲其他機構資助                                                                                                    | *申請本計畫獲大<br>否                             | □陸機構補助單位 🔿 是 💿 | 機構<br>(更多) | 補助項目 | 補助金額 0 |  |  |  |  |
|                                                                                                    | *申請本計畫獲香<br>是 ⊙ 否                         | 諸志或澳門機構補助單位 🔾  | 機構<br>(更多) | 補助項目 | 補助金額 0 |  |  |  |  |
|                                                                                                    | 我國出入境記錄(以錢照記錄為準)                          |                |            |      |        |  |  |  |  |
| 1.以下新增出入境紀録列表,請依日期先後由上往下依序輸入<br>2.最後一組入境填寫原則如下:<br>(1)若於補助期滿日前及當日返國者,請選取我國護照戳記頁所蓋入境戳記之日期<br>(2)若於補助期滿日後返國者,請選取補助期滿日 |                                           |                |            |      |        |  |  |  |  |
| 新增紀録                                                                                                    |                                           | 出境             | 日期         | 入境日  |        |  |  |  |  |

**655**穀揚資訊

國科會「國合雙邊與短期訪問及人才培育研究計畫管理系統改版建置案」

3:待會內承辦人作業完成後,系統會發送通知信通知,收到通知信後可於結 案作業功能畫面下載補助公費結算表。

| ◆序號 | 功能                                           | ◆ 申請編號 | ◆案件狀態(會<br>外) | ◆ 執行狀態 | ♦ 核定編號       | ◆學門          | ◆ 計畫名稱        | ⇒ 退補件原因 |
|-----|----------------------------------------------|--------|---------------|--------|--------------|--------------|---------------|---------|
| 1   | 報告繳交<br>補助公費<br>結算表PDF<br>結案申請函<br>無返國義務財力證明 | 112IP  | 完成            | 核定通過   | 112-:<br>001 | 空間資料處理分<br>析 | 全球<br>海比<br>算 |         |
|     |                                              |        |               |        |              |              |               |         |

# 4:結案後,可於結案作業功能畫面下載無返國義務證明

| ≑序號 | 功能                     | ◆ 申請編號 | \$ 案件狀態(會<br>外) | ◆執行狀態 | ♦ 核定編號     | ◆學門          | ¢ 1          | 計畫名稱     | ⇔ 退補件原因 |
|-----|------------------------|--------|-----------------|-------|------------|--------------|--------------|----------|---------|
| 1   | 報告繳交<br>補助公費<br>結算表PDF | 112    | 完成              | 核定通過  | 112<br>001 | 空間資料處理分<br>析 | 全<br>海I<br>算 | ]深<br>2估 |         |
|     | 無返國義務財力證明              |        |                 |       |            |              | 71           |          |         |
|     |                        |        |                 |       |            |              |              |          |         |
|     |                        |        |                 |       |            |              |              |          |         |
|     |                        |        |                 |       |            |              |              |          |         |

**兵三三 教揚資訊** 國科會「國合雙邊與短期訪問及人才培育研究計畫管理系統改版建置案」

## 4. 常見問題說明(FAQ)

- 問:申請案繳交送出後,若要修改要如何處理?
- 答:在申請期限內,可請機關彙整人員將申請案退回後,即可修改。
- 問:申請案合併檔,只有在繳交送出後,才會產生?
- 答:申請案繳送送出時會重新產生合併檔,若希望在繳交送出前可調閱合併檔, 可按下【產製合併檔】即可。
- 問:線上填報經費報銷後,是否還要送紙本單據至國科會?
- 答:線上填報報銷經費,紙本單據仍要送進國科會核銷。